# **Port-Channel op FirePOWER-applicaties configureren en controleren**

## Inhoud

Inleiding Voorwaarden Vereisten Gebruikte componenten Achtergrondinformatie Configureren Poortkanaal op FPR4100/FPR9300 Poortkanaal configureren vanuit FXOS-gebruikersinterface (FPR4100/FPR9300) Switchconfiguratie Een poortkanaal configureren vanuit FXOS CLI (FPR4100/FPR9300) Poortkanaal op FPR21x/FPR1xxx FDM-configuratie Verifiëren Controleer poortkanaal op FPR4100/FPR9300 Controleer poortkanaal op FPR21xx/FPR1xxx Problemen oplossen LACP Overzicht Probleemoplossing voor poortkanaal op FPR4100/FPR9300 Probleemoplossing voor poortkanaal op FPR21x/FPR1xxx Aanvullende probleemoplossing (gebruikelijk in alle platforms) Veelvoorkomende problemen Situatie 1. Onjuiste EtherChannel-modus Situatie 2. Onjuist poortkanaalontwerp Situatie 3. FXOS poortkanaal niet toegewezen Situatie 4. Waarschuwingen voor de status van poortkanaal ontvangen geen pakketten Situatie 5. Waarschuwing met betrekking tot gezondheid op VCC: poortkanaal verwijderd of interface toegevoegd Poortkanaaloverwegingen Ontwerpoverwegingen Situatie 1. FTD/ASA-blade in HA Situatie 2. FTD/ASA in cluster Situatie 3. Poortkanaal begrensd op FXOS Situatie 4. Poortkanaal via FXOS Aanvullende overwegingen Veelgestelde vragen (FAQ) Gerelateerde informatie

## Inleiding

In dit document wordt beschreven hoe u poortkanaal op FirePOWER-applicaties kunt configureren, verifiëren en problemen kunt oplossen.

## Voorwaarden

### Vereisten

Cisco raadt kennis van de volgende onderwerpen aan:

- Firepower Management Center (FMC)
- Firepower Chassis Manager (FCM)
- Firepower eXtensible Operating System (FXOS)
- Firepower Threat Defence (FTD)
- EtherChannel (EC)

N.B.: In dit document worden de termen EtherChannel en Port-Channel (PC) door elkaar gebruikt.

### Gebruikte componenten

De informatie in dit document is gebaseerd op de volgende software- en hardware-versies:

- 2 x FPR4120 op FXOS 2.2(2.17), FTD 6.2.0.2.51
- 1 x FPR4110 op FXOS 2.1(0.159), FTD 6.1.0.330
- 1 x FPR2110 op FTD 6.2.1 (build 341)
- 1 x FPR150 op FTD 6.5.0
- WS-C3750X-24 on15.2(4)E5

De informatie in dit document is gebaseerd op de apparaten in een specifieke laboratoriumomgeving. Alle apparaten die in dit document worden beschreven, hadden een opgeschoonde (standaard)configuratie. Als uw netwerk live is, moet u zorgen dat u de potentiële impact van elke opdracht begrijpt.

## Achtergrondinformatie

In dit document worden de configuratie, verificatie en probleemoplossing van een Port-Channel op FirePOWER-applicaties (FPR1xxx, FPR21xx, FPR41xx, FPR93xx) beschreven. De voorbeelden van documentconfiguratie zijn gebaseerd op Firepower Threat Defence (FTD), maar veel concepten (bijvoorbeeld de verificatie en probleemoplossing) zijn ook volledig van toepassing op adaptieve security applicatie (ASA).

## Configureren

### Poortkanaal op FPR4100/FPR9300

Netwerkdiagram

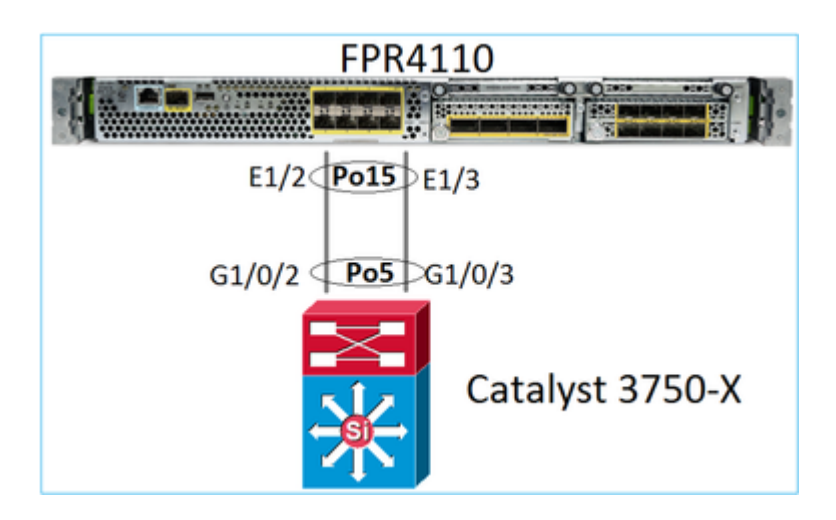

### Poortkanaal configureren vanuit FXOS-gebruikersinterface (FPR4100/FPR9300)

FTD Port-Channel op FirePOWER-applicaties wordt beheerd door de FXOS-code. Op FPR4100/FPR9300 wordt de configuratie uitgevoerd vanuit de Firepower Chassis Manager:

| Overview      | Interfaces    | Logical Devi | ices Security | Engine Platform S | ettings                  |                  |                  |    |
|---------------|---------------|--------------|---------------|-------------------|--------------------------|------------------|------------------|----|
|               |               | COM          | ISOLE MGMT    | USB 2 4           | <b>a</b> 1<br>5 7<br>6 8 | Network Module 2 | : Empty          |    |
| All Interface | us Hardware B | Bypass       |               |                   |                          |                  |                  |    |
|               |               |              |               |                   |                          |                  |                  |    |
| Interface     | ту            | /pe          | Admin Speed   | Operational Speed | Application              | Admin Duplex     | Auto Negotiation | o  |
| 🕅 мдмт        | Ma            | anagement    |               |                   |                          |                  |                  |    |
| A 🗰 Port-cha  | annel15 da    | ta           | 1gbps         | 1gbps             | FTD                      | Full Duplex      | no               | up |
| 🗎 Ethe        | rnet1/2       |              |               |                   |                          |                  |                  | up |
| 🗎 Ethe        | rnet1/3       |              |               |                   |                          |                  |                  | up |
| Port-cha      | annel48 clu   | uster        | 10gbps        | indeterminate     |                          | Full Duplex      | no               | ad |
| Etherne       | t1/1 mg       | gmt          | 1gbps         | 1gbps             | FTD                      | Full Duplex      | no               | up |
| 🖾 Etherne     | t1/4 da       | ta           | 10gbps        | 10gbps            |                          | Full Duplex      | no               | fa |

| All Interfaces  | Hardware Bypass |                   |                            |       |               |             |   |        |
|-----------------|-----------------|-------------------|----------------------------|-------|---------------|-------------|---|--------|
|                 |                 | Edit Port Cha     | innel - Port-c             | hanne | 115           |             |   | ?×     |
| Interface       | Туре            | Port Channel ID:  | 15                         |       | C Enable      |             |   |        |
| MGMT            | Management      | Type:             | Data                       | *     |               |             |   |        |
| * 📅 Port-channe | el15 data       | Admin Speed:      | 1gbps                      | *     |               |             |   |        |
| Ethernet:       | 1/2             | Admin Duplex:     | Full Duplex                | *     |               |             |   |        |
| Ethernet:       | 1/3             | Auto Negotiation: | 🔍 Yes 🛞 No                 |       |               |             |   |        |
| Port-channe     | 48 cluster      |                   |                            |       |               |             |   |        |
| Ethernet1/1     | mgmt            | Interfaces        |                            |       |               |             |   |        |
| Ethernet1/4     | data            | Ava               | ailable Interface          |       |               | Member ID   |   |        |
| Ethernet1/5     | data            |                   | Ethernet1/4                | *     |               | Ethernet1/2 | 8 |        |
| Ethernet1/6     | data            |                   | Ethernet1/5                |       |               | _           |   |        |
| Ethernet1/7     | data            |                   | Ethernet1/6                |       |               |             |   |        |
| Ethernet1/8     | data            |                   | Ethernet1/8                |       | Add Interface |             |   |        |
| Ethernet3/1     | data            |                   | Ethernet3/1                |       |               |             |   |        |
| Ethernet3/2     | data            |                   | Ethernet3/2<br>Ethernet3/3 |       |               |             |   |        |
| Ethernet3/3     | data            |                   | Ethernet3/4                |       |               |             |   |        |
| Ethernet3/4     | data            |                   | Ethernet3/5                | Ŧ     |               |             |   |        |
| Ethernet3/5     | data            |                   |                            |       |               |             |   |        |
| Ethernet3/6     | data            |                   |                            |       |               | c           | K | Cancel |

Het poortkanaal is omlaag (mislukte status) totdat het aan een logisch apparaat is toegewezen:

| Overview       | Interfaces  | Logical Devices | Security Engine | Platform Settings |              |                  |                   |                 |
|----------------|-------------|-----------------|-----------------|-------------------|--------------|------------------|-------------------|-----------------|
|                |             | CONSOLE         | MGMT USB        | work Module 1     | 7<br>8       | odule 2 : Empty  | Network<br>1<br>2 | Module 3<br>3 5 |
| All Interfaces | Hardware B  | ypass           |                 |                   |              |                  |                   | 10              |
| Interface      | Туре        | Admin Sp        | eed Operational | Speed Application | Admin Duplex | Auto Negotiation | Operation State   | Admin Sta       |
| М мбмт         | Mana        | agement         |                 |                   |              |                  |                   |                 |
| 4 🗰 Port-chan  | nel15 data  | 1gbps           | 1gbps           |                   | Full Duplex  | no               | failed            |                 |
| Etherne        | et1/2 data  | 1gbps           |                 |                   | Full Duplex  | no               | down              |                 |
| Etherne        | et1/3 data  | 1gbps           |                 |                   | Full Duplex  | no               | down              |                 |
| Port-chan      | nel48 clust | er 10gbps       | indeterminate   |                   | Full Duplex  | no               | admin-down        | X               |
| Ethernet1      | /1 mgm      | t 1gbps         | 1gbps           | FTD               | Full Duplex  | no               | up                |                 |
| Ethernet 1     | /4 data     | 10gbps          | 10gbps          |                   | Full Duplex  | no               | failed            | X               |
| Ethernet 1     | /5 data     | 10gbps          | 10gbps          |                   | Full Duplex  | no               | sfp-not-present   | X               |
| Ethernet 1     | /6 data     | 10gbps          | 10gbps          | FTD               | Full Duplex  | no               | sfp-not-present   | X               |
| Ethernet 1     | /7 data     | 10gbps          | 10gbps          |                   | Full Duplex  | no               | sfp-not-present   | X               |
| Ethernet 1     | /8 data     | 10gbps          | 10gbps          |                   | Full Duplex  | no               | sfp-not-present   | X               |
| Ethernet3      | /1 data     | 10gbps          | 10gbps          |                   | Full Duplex  | no               | admin-down        | X               |
| Ethernet3      | /2 data     | 10gbps          | 10gbps          |                   | Full Duplex  | no               | admin-down        | X               |
| Ethernet3      | /3 data     | 10gbps          | 10gbps          |                   | Full Duplex  | no               | admin-down        | X               |
| Ethernet3      | /4 data     | 10gbps          | 10gbps          |                   | Full Duplex  | no               | admin-down        | X               |
| Ethernet3      | /5 data     | 10gbps          | 10gbps          |                   | Full Duplex  | no               | admin-down        | X               |
| Ethernet3      | /6 data     | 10gbps          | 10gbps          |                   | Full Duplex  | no               | admin-down        | X               |

U kunt als volgt het poortkanaal toewijzen aan het logische apparaat:

| Overview Interfa                          | ces Logical De                             | vices Security Engine | Platform Settings | System Tools                   |
|-------------------------------------------|--------------------------------------------|-----------------------|-------------------|--------------------------------|
| Provisioning - mzal<br>Standalone   Cisco | <mark>feiro_FTD</mark><br>Firepower Threat | Defense   6.2.0.363   |                   | Save                           |
| Data Ports                                |                                            |                       |                   |                                |
| Ethernet1/4                               |                                            |                       |                   |                                |
| Ethernet1/5                               |                                            |                       |                   |                                |
| Ethernet1/6                               |                                            |                       |                   |                                |
| Ethernet1/7                               |                                            |                       |                   |                                |
| Ethernet1/8                               |                                            |                       |                   |                                |
| Ethernet3/1                               | Ð                                          | Ethernet1/6           |                   | <br>                           |
| Ethernet3/2                               | Ð                                          |                       |                   |                                |
| Ethernet3/3                               | Ð                                          |                       |                   |                                |
| Ethernet3/4                               | Ð                                          |                       |                   | FTD - 6.2.0.363<br>Ethernet1/1 |
| Ethernet3/5                               | Ð                                          | Port-                 |                   | <br>Click to configure         |
| Ethernet3/6<br>Port-channel15             | e                                          | channel15             | hereddor y        |                                |

### Het resultaat:

| Overview Interfa     | ces Logical [                                                                                                    | Devices Secur | ity Engine Platfor | m Settings  |              |                  |                 |             |     |  |
|----------------------|----------------------------------------------------------------------------------------------------|---------------|--------------------|-------------|--------------|------------------|-----------------|-------------|-----|--|
|                      | Network Module 1       Network Module 2: Empty         I       3         I       3         I |               |                    |             |              |                  |                 |             |     |  |
| All Interfaces Hardy | vare Bypass                                                                                                    |               |                    |             |              |                  |                 | _           |     |  |
|                      |                                                                                                    |               |                    |             |              |                  |                 |             | 0   |  |
| Interface            | Туре                                                                                                    | Admin Speed   | Operational Speed  | Application | Admin Duplex | Auto Negotiation | Operation State | Admin State |     |  |
| MGMT                 | Management                                                                                                    |               |                    |             |              |                  |                 |             |     |  |
| ✓ ₩ Port-channel15   | data                                                                                                    | 1gbps         | 1gbps              | FTD         | Full Duplex  | no               | up              |             | a 1 |  |
| Ethernet1/2          |                                                                                                    |               |                    |             |              |                  | up              |             |     |  |
| Ethernet1/3          |                                                                                                    |               |                    |             |              |                  | up              |             |     |  |
| Port-channel48       | cluster                                                                                                    | 10gbps        | indeterminate      |             | Full Duplex  | no               | admin-down      | X           | 60  |  |
| Ethernet1/1          | mgmt                                                                                                    | 1gbps         | 1gbps              | FTD         | Full Duplex  | no               | up              |             | ø   |  |

### Hoofdpunten

- Vóór FXOS 2.4.x release ondersteunt de FPR4100/FPR9300 alleen LACP (geen modus ON of PAGP). Sinds FXOS 2.4.1.101 wordt modus ON ondersteund voor Etherkanalen voor het delen van gegevens en gegevens.
- Zorg ervoor dat de interface(s) die in het Port-Channel moeten worden toegevoegd, nog niet aan het logische apparaat worden toegevoegd. Als dit het geval is, worden ze niet weergegeven in de interface wanneer het Port-Channel wordt toegevoegd.
- U kunt geen afzonderlijke poortkanaalleden in- of uitschakelen, maar alleen het poortkanaal zelf.
- U kunt geen poortkanaal verwijderen dat wordt gebruikt door een logisch apparaat (bijvoorbeeld ASA of FTD). Je moet het eerst scheiden.
- Het Port-Channel verschijnt pas als u het aan een logisch apparaat toewijst. Als EtherChannel wordt verwijderd uit het logische apparaat of het logische apparaat wordt verwijderd, keert het Port-Channel

terug naar de opgeschorte toestand.

• Stel de switch poorten in die worden aangesloten op de Active Mode voor de beste compatibiliteit.

### Switchconfiguratie

Wanneer u de switch configureert, wordt het aanbevolen om, om instabiliteit van poortkanalen te voorkomen:

- Gebruik de opdracht interfacebereik.
- Sluit de poortkanaalinterfaceleden voordat u wijzigingen aanbrengt die van invloed zijn op de poortkanaalhandeling (bijvoorbeeld als de poortkanaalmodus wordt gewijzigd).

### Voorbeeld

```
<#root>
Switch(config)#
interface range g1/0/2 - 3
Switch(config-if-range)#
shutdown
Switch(config-if-range)#
switchport trunk encapsulation dot1q
Switch(config-if-range)#
switchport mode trunk
Switch(config-if-range)#
channel-group 5 mode active
Switch(config-if-range)#
no shutdown
```

N.B.: Raadpleeg altijd de sectie switch model Configuration Guide voor meer informatie.

### Een poortkanaal configureren vanuit FXOS CLI (FPR4100/FPR9300)

Stap 1. Controleer de interfaces die al aan het FTD logische apparaat zijn toegewezen

<#root> FP4110-7-A# scope ssa FP4110-7-A /ssa # show logical-device Logical Device: Name Description Slot ID Mode Oper State Template Name 1 Standalone Ok mzafeiro\_FTD ftd FP4110-7-A /ssa # scope logical-device mzafeiro\_FTD FP4110-7-A /ssa/logical-device # show external-port-link External-Port Link: Name Port or Port Channel Name App Name Description Ethernet11\_ftd Ethernet1/1 ftd Ethernet16\_ftd Ethernet1/6 ftd

Stap 2. Controleer de chassisinterfaces

<#root>

FP4110-7-A#

scope eth-uplink

FP4110-7-A /eth-uplink #

scope fabric a

FP4110-7-A /eth-uplink/fabric #

show interface

Interface:

| Port Name   | Port Type | Admin State | e Oper State    | State Reason          |
|-------------|-----------|-------------|-----------------|-----------------------|
| Ethernet1/1 | Mgmt      | Enabled     | Up              |                       |
| Ethernet1/2 | Data      | Disabled    | Admin Down      | Administratively down |
| Ethernet1/3 | Data      | Disabled    | Admin Down      | Administratively down |
| Ethernet1/4 | Data      | Disabled    | Failed          | SFP checksum error    |
| Ethernet1/5 | Data      | Disabled    | Sfp Not Present | Unknown               |
| Ethernet1/6 | Data      | Disabled    | Sfp Not Present | Unknown               |
| Ethernet1/7 | Data      | Disabled    | Sfp Not Present | Unknown               |
| Ethernet1/8 | Data      | Disabled    | Sfp Not Present | Unknown               |
| Ethernet3/1 | Data      | Disabled    | Admin Down      | Administratively down |
| Ethernet3/2 | Data      | Disabled    | Admin Down      | Administratively down |
| Ethernet3/3 | Data      | Disabled    | Admin Down      | Administratively down |
| Ethernet3/4 | Data      | Disabled    | Admin Down      | Administratively down |
| Ethernet3/5 | Data      | Disabled    | Admin Down      | Administratively down |
| Ethernet3/6 | Data      | Disabled    | Admin Down      | Administratively down |

FP4110-7-A /eth-uplink/fabric #

show port-channel

Disabled Admin Down

Administratively down

```
Stap 3. Het poortkanaal maken
```

<#root> bsns-4110-2-A# scope eth-uplink bsns-4110-2-A /eth-uplink # scope fabric a bsns-4110-2-A /eth-uplink/fabric # create port-channel 15 bsns-4110-2-A /eth-uplink/fabric/port-channel\* # create member-port Ethernet1/5 bsns-4110-2-A /eth-uplink/fabric/port-channel/member-port\* # exit bsns-4110-2-A /eth-uplink/fabric/port-channel\* # create member-port Ethernet1/6 bsns-4110-2-A /eth-uplink/fabric/port-channel/member-port\* # exit bsns-4110-2-A /eth-uplink/fabric/port-channel\* # set port-type data bsns-4110-2-A /eth-uplink/fabric/port-channel\* # set speed 1gbps bsns-4110-2-A /eth-uplink/fabric/port-channel\* # enable bsns-4110-2-A /eth-uplink/fabric/port-channel\* # commit-buffer

Stap 4. Wijs de interface toe aan het FTD logische apparaat:

<#root> FP4110-7-A# scope ssa FP4110-7-A /ssa # scope logical-device mzafeiro\_FTD

#### FP4110-7-A /ssa/logical-device #

create external-port-link PC15\_ftd Port-channel15 ftd

FP4110-7-A /ssa/logical-device/external-port-link\* #

#### commit-buffer

FP4110-7-A /ssa/logical-device/external-port-link #

#### Verificatie

<#root>

FP4110-7-A#

scope ssa

FP4110-7-A /ssa #

scope logical-device mzafeiro\_FTD

FP4110-7-A /ssa/logical-device #

show external-port-link

External-Port Link:

| Name           | Port or Port Channel Name | App Name Description |
|----------------|---------------------------|----------------------|
|                |                           |                      |
| Ethernet11_ftd | Ethernet1/1               | ftd                  |
| Ethernet16_ftd | Ethernet1/6               | ftd                  |
| PC15 ftd       | Port-channel15            | ftd                  |

<#root>

FP4110-7-A#

scope eth-uplink

FP4110-7-A /eth-uplink #

scope fabric a

FP4110-7-A /eth-uplink/fabric #

show port-channel

Port Channel:

| Port Channel Id | Name           | Port Type | Admin State | Oper State | State Reason         |
|-----------------|----------------|-----------|-------------|------------|----------------------|
| 15              | Port-channel15 | Data      | Enabled     | <br>Up     |                      |
| 48              | Port-channel48 | Cluster   | Disabled    | Admin Down | Administratively dow |

<#root>

FP4110-7-A /eth-uplink/fabric #

#### enter port-channel 15

```
FP4110-7-A /eth-uplink/fabric/port-channel #
```

show member-port

#### Member Port:

| Port Name   | Membership | Oper State | State Reason |
|-------------|------------|------------|--------------|
|             |            |            |              |
| Ethernet1/2 | Up         | Up         |              |
| Ethernet1/3 | Up         | Up         |              |

Verwijder het poortkanaal van FXOS CLI (FPR4100/FPR9300)

<#root>
FP4110-7-A#
scope eth-uplink
FP4110-7-A /eth-uplink #
scope fabric a
FP4110-7-A /eth-uplink/fabric #
delete port-channel 15
FP4110-7-A /eth-uplink/fabric\* #
commit-buffer

### Poortkanaal op FPR21x/FPR1xxx

Netwerkdiagram

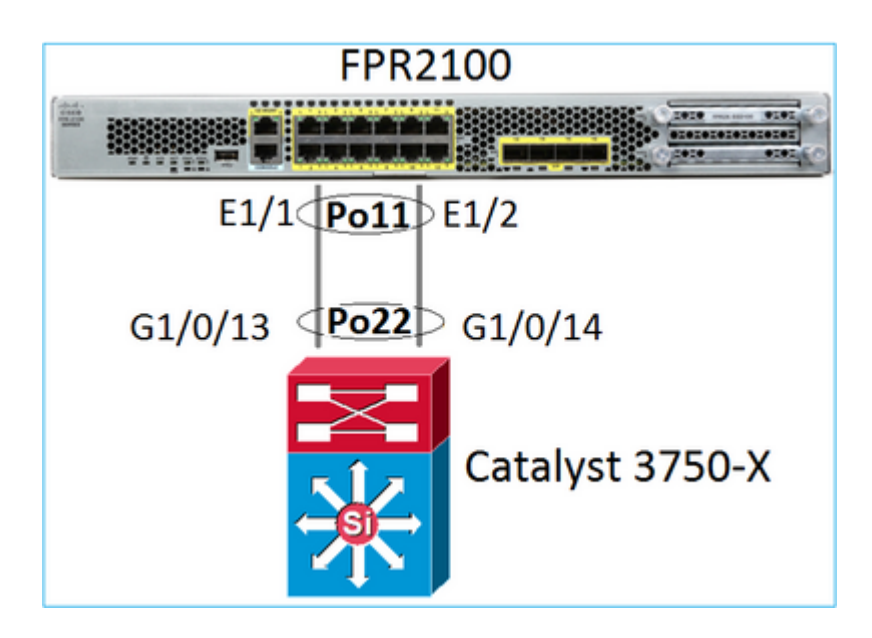

Het FTD Port-Channel op FPR21xx/FPR1xxx-apparaten wordt beheerd door de FXOS-code, maar de configuratie gebeurt vanuit het FMC, aangezien de FTD- en FXOS-code in één softwarebundel zijn geïntegreerd:

|   | Over                                           | view | Analysis   | Policies | De   | evices  | Obje   | ects   | AM    | P Intel  | ligence    | Dep          | oloy |
|---|------------------------------------------------|------|------------|----------|------|---------|--------|--------|-------|----------|------------|--------------|------|
|   | Devio                                          | e Ma | nagement   | NAT      | VPN  | • V     | QoS    | Platfo | rm Se | ettings  | FlexConfig | Certificates |      |
| ( | FTD2100<br>Cisco Firepower 2110 Threat Defense |      |            |          |      |         |        |        |       |          |            |              |      |
|   | Dev                                            | ice  | Routing    | Interfa  | es   | Inlin   | e Sets | DH     | СР    | SNMP     |            |              |      |
| ĺ | 2                                              |      |            |          |      |         |        |        |       |          |            |              |      |
|   | s                                              | Inte | rface      |          | Logi | cal Nan | ne Ty  | pe     | Sec   | urity Zo | MAC Addre  | ss (Active/S | IP   |
| ĺ | 0                                              | D E  | thernet1/1 |          |      |         | Ph     | ysical |       |          |            |              |      |
|   | 0                                              | D E  | thernet1/2 |          |      |         | Ph     | ysical |       |          |            |              |      |
|   | 0                                              | D E  | thernet1/3 |          |      |         | Ph     | ysical |       |          |            |              |      |

| Add Ether Channel Interface                                                    | ? ×    |
|--------------------------------------------------------------------------------|--------|
| Name: INSIDE Enabled Management Only                                           |        |
| Description:                                                                   |        |
| General IPv4 IPv6 Advanced Hardware Configuration                              |        |
| MTU:     1500     (64 -<br>9198)       Ether Channel ID *:     11     (1 - 48) |        |
| Available Interfaces C Selected Interfaces                                     |        |
| Search                                                                         | 8      |
| Ethernet1/13                                                                   |        |
| Ethernet1/14                                                                   |        |
| Ethernet1/15                                                                   |        |
| Ethernet1/16                                                                   |        |
| Ethermet1/2                                                                    |        |
| Ethernet1/3                                                                    |        |
|                                                                                |        |
|                                                                                |        |
| ок                                                                             | Cancel |

De modus (LACP Active of ON) wordt ingesteld in het tabblad Geavanceerd:

| Add Ether Ch         | nannel Interf | ace                          | ? × |  |  |  |  |  |
|----------------------|---------------|------------------------------|-----|--|--|--|--|--|
| Name:                | INSIDE        | Enabled Management Only      |     |  |  |  |  |  |
| Security Zone:       |               | ~                            |     |  |  |  |  |  |
| Description:         | Description:  |                              |     |  |  |  |  |  |
| General IPv4         | IPv6 Adva     | anced Hardware Configuration |     |  |  |  |  |  |
| Information          | ARP and MAC   | Security Configuration       |     |  |  |  |  |  |
| LACP Mode:           |               | Active                       |     |  |  |  |  |  |
| Active Mac Add       | ress:         | Active                       |     |  |  |  |  |  |
| Standby Mac Address: |               | On                           |     |  |  |  |  |  |
| DNS Lookup:          |               |                              |     |  |  |  |  |  |

De instellingen voor duplexsnelheid en snelheid worden ingesteld op het tabblad Hardware Configuration:

| Add Ether Channel Interface |        |          |                         |   |  |  |  |  |  |
|-----------------------------|--------|----------|-------------------------|---|--|--|--|--|--|
| Name:                       | INSIDE |          | Enabled Management Only |   |  |  |  |  |  |
| Security Zone:              |        |          |                         | ~ |  |  |  |  |  |
| Description:                |        |          |                         |   |  |  |  |  |  |
| General IP                  | 4 IPv6 | Advanced | Hardware Configuration  |   |  |  |  |  |  |
| Duplex:                     |        | full     | *                       |   |  |  |  |  |  |
| Speed:                      |        | 1gbps    | *                       |   |  |  |  |  |  |
| Auto-negotiati              | on:    |          |                         |   |  |  |  |  |  |

Opmerking: op FPR2100 kunt u geen Port-Channel van FXOS CLI maken tenzij u een ASA als logisch apparaat gebruikt. Na ASA 9.13.x is dit alleen het geval in de Platform Mode. In de Toepassingsmodus (11xx/21xx) is er geen FCM en wordt alle interfaceconfiguratie rechtstreeks in de ASA CLI uitgevoerd.

```
<#root>
Fp2110 /eth-uplink/fabric* #
create port-channel 16
Fp2110 /eth-uplink/fabric/port-channel* #
create member-port Ethernet1/10
Fp2110 /eth-uplink/fabric/port-channel/member-port* #
exit
Fp2110 /eth-uplink/fabric/port-channel* #
create member-port Ethernet1/11
Fp2110 /eth-uplink/fabric/port-channel/member-port* #
exit
Fp2110 /eth-uplink/fabric/port-channel* #
commit-buffer
Error: Changes not allowed. use: 'connect ftd' to make changes.
```

In het geval dat een fysieke interface is uitgeschakeld en u wilt dat deze dit doet:

<#root> firepower-2110# scope eth-uplink firepower-2110 /eth-uplink # scope fabric a firepower-2110 /eth-uplink/fabric # show interface Interface:

| Port Name<br>Ethernet1/4<br>firepower-2110 /et<br>enable<br>firepower-2110 /et<br>commit-buffer<br>firepower-2110 /et<br>show<br>Interface:<br>Port Name | Port Type<br>Data<br>h-uplink/fabric/in<br>h-uplink/fabric/in<br>h-uplink/fabric/in<br>Port Type | Admin State<br>Disabled<br>terface #<br>terface* #<br>terface # | Oper<br>Link<br>Oper | State<br>Down<br>State | State Reason<br>Down     |
|----------------------------------------------------------------------------------------------------|--------------------------------------------------------------------------------------------------|-----------------------------------------------------------------|----------------------|------------------------|--------------------------|
| Port Name<br>Ethernet1/4<br>firepower-2110 /et<br>enable<br>firepower-2110 /et<br>commit-buffer<br>firepower-2110 /et<br>show                            | Port Type<br>Data<br>h-uplink/fabric/in<br>h-uplink/fabric/in                                    | Admin State<br>Disabled<br>terface #<br>terface* #              | Oper<br>Link         | State<br>Down          | State Reason<br>Down     |
| Port Name<br>Ethernet1/4<br>firepower-2110 /et<br>enable<br>firepower-2110 /et<br>commit-buffer<br>firepower-2110 /et                                    | Port Type<br>Data<br>ch-uplink/fabric/in<br>ch-uplink/fabric/in<br>ch-uplink/fabric/in           | Admin State<br>Disabled<br>terface #<br>terface* #              | Oper<br><br>Link     | State<br>Down          | State Reason<br><br>Down |
| Port Name<br>Ethernet1/4<br>firepower-2110 /et<br>enable<br>firepower-2110 /et<br>commit-buffer                                                          | Port Type<br>Data<br>h-uplink/fabric/in<br>h-uplink/fabric/in                                    | Admin State<br><br>Disabled<br>terface #<br>terface* #          | Oper<br><br>Link     | State<br>Down          | State Reason<br><br>Down |
| Port Name<br>Ethernet1/4<br>firepower-2110 /et<br>enable<br>firepower-2110 /et                                                                           | Port Type<br>Data<br>h-uplink/fabric/in<br>h-uplink/fabric/in                                    | Admin State<br><br>Disabled<br>terface #<br>terface* #          | Oper<br><br>Link     | State<br>Down          | State Reason<br><br>Down |
| Port Name<br>Ethernet1/4<br>firepower-2110 /et                                                                                                    | Port Type<br>Data<br>h-uplink/fabric/in                                                          | Admin State<br>Disabled<br>terface #                            | Oper<br><br>Link     | State<br>Down          | State Reason<br><br>Down |
| Port Name<br>Ethernet1/4<br>firepower-2110 /et                                                                                                    | Port Type<br>Data<br>h-uplink/fabric/in                                                          | Admin State<br><br>Disabled<br>terface #                        | Oper<br><br>Link     | State<br>Down          | State Reason<br><br>Down |
| Port Name<br>Ethernet1/4<br>firepower-2110 /et                                                                                                    | Port Type<br>Data<br>h-uplink/fabric/in                                                          | Admin State<br><br>Disabled<br>terface #                        | Oper<br><br>Link     | State<br>Down          | State Reason<br><br>Down |
| Port Name<br>Ethernet1/4                                                                                                    | Port Type<br>Data                                                                                | Admin State<br><br>Disabled                                     | Oper<br>Link         | State<br><br>Down      | State Reason<br><br>Down |
| Port Name                                                                                                    | Port Type                                                                                        | Admin State                                                     | 0per                 | State                  | State Reason             |
| Interface:                                                                                                    |                                                                                                  |                                                                 | _                    |                        |                          |
| show                                                                                                    |                                                                                                  |                                                                 |                      |                        |                          |
| firepower-2110 /et                                                                                                    | :h-uplink/fabric/in <sup>.</sup>                                                                 | terface #                                                       |                      |                        |                          |
| enter interface Et                                                                                                    | hernet1/4                                                                                        |                                                                 |                      |                        |                          |
| firepower-2110 /et                                                                                                    | h-uplink/fabric #                                                                                |                                                                 | -                    |                        |                          |
| Ethernet1/16                                                                                                    | Data                                                                                             | Disabled                                                        | Link                 | Down                   | Down                     |
| Ethernet1/15                                                                                                    | Data                                                                                             | Disabled                                                        | link                 | Down                   | Down                     |
| Ethernet1/13<br>Ethernet1/14                                                                                                    | Data<br>Data                                                                                     | Disabled                                                        | Link                 | Down                   | Down                     |
| Ethernet1/12                                                                                                    | Data                                                                                             | Disabled                                                        | Link                 | Down                   | Down                     |
| Ethernet1/11                                                                                                    | Data                                                                                             | Disabled                                                        | Link                 | Down                   | Down                     |
| Ethernet1/10                                                                                                    | Data                                                                                             | Disabled                                                        | Link                 | Down                   | Down                     |
| Ethernet1/9                                                                                                    | Data                                                                                             | Disabled                                                        | Link                 | Down                   | Down                     |
| Ethernet1/8                                                                                                    | Data                                                                                             | Disabled                                                        | Link                 | Down                   | Down                     |
| Ethernet1/7                                                                                                    | Data                                                                                             | Disabled                                                        | Link                 | Down                   | Down                     |
| Ethernet1/6                                                                                                    | Dala<br>Data                                                                                     | Disabled                                                        | Link                 | Down                   | Down                     |
| EINENNELIZA                                                                                                    | Data<br>Data                                                                                     | Disabled                                                        | Link                 | Down                   | Down                     |
| Ethernet1/4<br>Ethernet1/5                                                                                                    |                                                                                                  | Enabled                                                         | Up                   | -                      | Up                       |
| Ethernet1/3<br>Ethernet1/4<br>Ethernet1/5                                                                                                    | Data                                                                                             |                                                                 |                      |                        |                          |
| Ethernet1/3<br>Ethernet1/4<br>Ethernet1/5                                                                                                    | Data                                                                                             |                                                                 |                      |                        |                          |

## FDM-configuratie

Overweeg deze topologie:

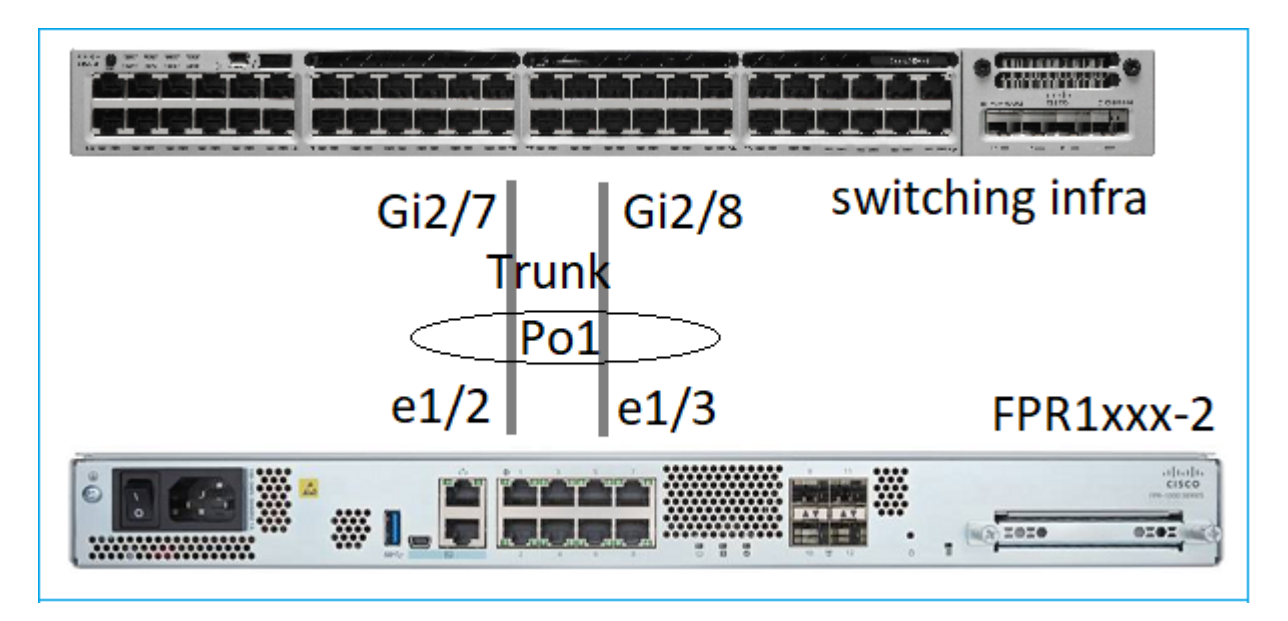

U kunt EtherChannel-interfaces configureren die FDM gebruiken vanaf softwarerelease 6.5. Navigeer naar Apparaat > Interfaces > EtherChannel en voeg een EtherChannel toe. Aangezien in dit geval EtherChannel een trunk is die de EtherChannel-id specificeert, schakelt u deze in (Status) en voegt u de leden toe. EtherChannel ondersteunt LACP Active en mode On (geen LACP). In dit geval wordt de LACP Activemodus geconfigureerd.

| Add EtherChannel Interfa                                                                    | ce               |                 | 0 ×    |
|---------------------------------------------------------------------------------------------|------------------|-----------------|--------|
| Name                                                                                        | Mode<br>Routed Y | EtherChannel ID | Status |
| Most features work with named interfaces only,<br>although some require unnamed interfaces. |                  | 1 - 48          |        |
| Description                                                                                 |                  |                 |        |
| EtherChannel Specific IPv4 Address                                                          | IPv6 Address     | Advanced        |        |
| Link Aggregation Control Protocol                                                           |                  |                 |        |
| Active                                                                                      | ~                |                 |        |
| EtherChannel Members                                                                        |                  |                 |        |
| unnamed (Ethernet1/3)                                                                       |                  |                 |        |
| unnamed (Ethernet1/2)                                                                       |                  |                 |        |

Voeg de subinterfaces toe:

| Add EtherChannel Subinterface                                                               |        | 0 ×        |
|---------------------------------------------------------------------------------------------|--------|------------|
| Parent Interface unnamed (Port-channel1)                                                    |        |            |
| Subinterface Name                                                                           | Mode   | Status     |
| inside1                                                                                     | Routed | ~ <b>(</b> |
| Most features work with named interfaces only, although some<br>require unnamed interfaces. |        |            |
| Description                                                                                 |        |            |
|                                                                                             |        | 11         |
| VLAN ID Subinterface ID                                                                     |        |            |
| 201 201                                                                                     |        |            |
| IPv4 Address IPv6 Address Advanced                                                          |        |            |
| Туре                                                                                        |        |            |
| Static 🗸                                                                                    |        |            |
| IP Address and Subnet Mask                                                                  |        |            |
| 192.168.201.112 / 24                                                                        |        |            |

### Het resultaat:

| Interfaces Bridge Groups | EtherChannels |              |                    |       |        |                        |
|--------------------------|---------------|--------------|--------------------|-------|--------|------------------------|
| 1 EtherChannel           |               |              |                    |       |        | Q Search               |
| NAME                     |               | LOGICAL NAME | түре               | STATE | MODE   | IP ADDRESS             |
| Port-channel1            |               |              | EtherChannel       |       | Routed |                        |
| ETHERCHANNEL MEMBERS     |               |              |                    |       |        |                        |
| × Ethernet1/2            |               |              | Physical Interface |       |        |                        |
| × Ethernet1/3            |               |              | Physical Interface |       |        |                        |
| SUBINTERFACES            |               |              |                    |       |        |                        |
| Port-channel1.201        |               | inside1      | Subinterface       |       |        | 192.168.201.112 Static |
| Port-channel1.202        |               | inside202    | Subinterface       |       |        | 192.168.202.112 State  |
|                          |               |              |                    |       |        |                        |

De verwachte wijzigingen implementeren

## Verifiëren

## Controleer poortkanaal op FPR4100/FPR9300

Netwerkdiagram

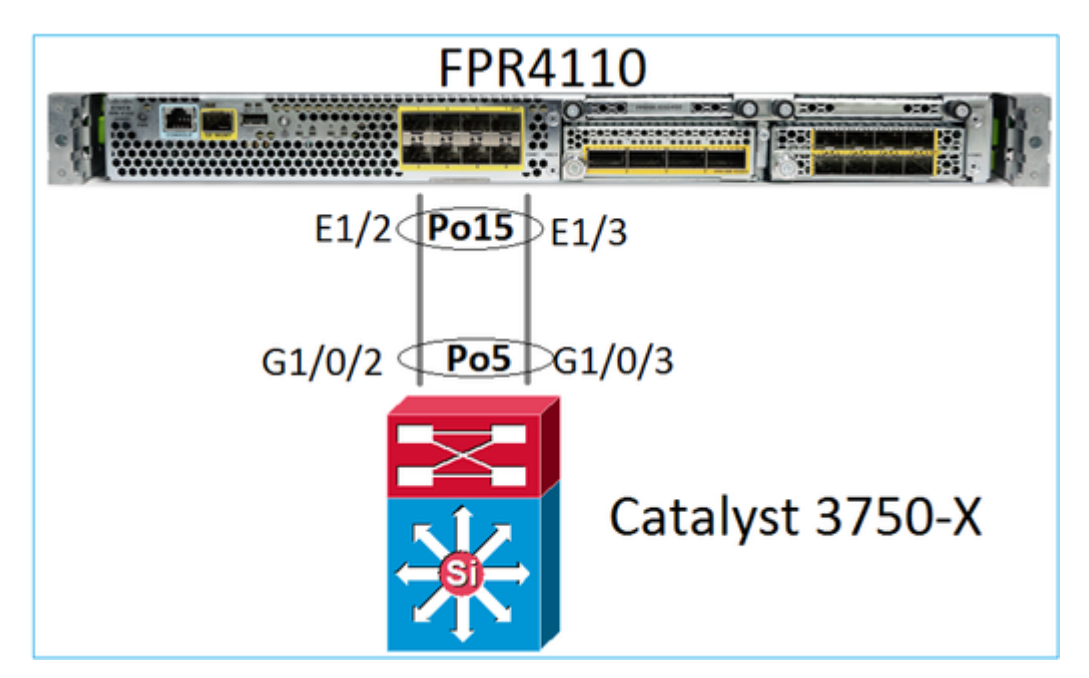

De FTD (of ASA) is niet bekend met de individuele leden van Port-Channel. Logische interfaces (subinterfaces) zijn geconfigureerd op FMC:

<#root> system support diagnostic-cli firepower# show interface ip brief

| IP-Address  | OK? Method                                                          | Status                                                                                            | Protocol                                                                                                    |
|-------------|---------------------------------------------------------------------|---------------------------------------------------------------------------------------------------|----------------------------------------------------------------------------------------------------|
| unassigned  | YES unset                                                           | up                                                                                                | up                                                                                                    |
| unassigned  | YES unset                                                           | up                                                                                                | up                                                                                                    |
| 169.254.1.1 | YES unset                                                           | up                                                                                                | up                                                                                                    |
| unassigned  | YES unset                                                           | up                                                                                                | up                                                                                                    |
|             | IP-Address<br>unassigned<br>unassigned<br>169.254.1.1<br>unassigned | IP-AddressOK? MethodunassignedYES unsetunassignedYES unset169.254.1.1YES unsetunassignedYES unset | IP-AddressOK? Method StatusunassignedYES unset upunassignedYES unset up169.254.1.1YES unset upunassignedYES unset up |

| firepower# show nameif |            |          |
|------------------------|------------|----------|
| Interface              | Name       | Security |
| Port-channel15         | INSIDE     | 0        |
| Ethernet1/1            | diagnostic | 0        |

>

firepower#

show interface Port-channel15 detail

```
Interface Port-channel15 "INSIDE", is up, line protocol is up
 Hardware is EtherSVI, BW 20000 Mbps, DLY 1000 usec
       MAC address 2c33.118e.07de, MTU 1500
        IP address unassigned
 Traffic Statistics for "INSIDE":
       6767 packets input, 566328 bytes
        0 packets output, 0 bytes
       6736 packets dropped
      1 minute input rate 4 pkts/sec, 375 bytes/sec
      1 minute output rate 0 pkts/sec, 0 bytes/sec
      1 minute drop rate, 4 pkts/sec
      5 minute input rate 4 pkts/sec, 401 bytes/sec
      5 minute output rate 0 pkts/sec, 0 bytes/sec
      5 minute drop rate, 4 pkts/sec
 Control Point Interface States:
       Interface number is 6
        Interface config status is active
        Interface state is active
```

U kunt als volgt de status van het Port-Channel en de deelnemers aan het Port-Channel-netwerk controleren door naar de FXOS-modus te navigeren:

```
<#root>
FP4110-7-A#
connect fxos
FP4110-7-A(fxos)#
show port-channel summary
Flags: D - Down P - Up in port-channel (members)
     I - Individual H - Hot-standby (LACP only)
     s - Suspended r - Module-removed
     S - Switched R - Routed
     U - Up (port-channel)
     M - Not in use. Min-links not met
_____
Group Port- Type Protocol Member Ports
Channel
Po15(SU) Eth LACP Eth1/2(P) Eth1/3(P)
15
48
   Po48(SD) Eth
                NONE
                       - -
```

Zo ziet u de status van de poortkanalen samen met de historie van de laatste staat:

<#root>

FP4110-7-A(fxos)#

show port-channel database

port-channel15

Last membership update is successful 2 ports in total, 2 ports up First operational port is Ethernet1/3 Age of the port-channel is 0d:00h:35m:00s Time since last bundle is 0d:00h:34m:56s Last bundled member is Ethernet1/3 Ports: Ethernet1/2 [active] [up] Ethernet1/3 [active] [up] \* port-channel48 Last membership update is successful 0 ports in total, 0 ports up Age of the port-channel is 5d:06h:35m:27s

U kunt als volgt de verkeersdistributie onder Port-Channel-interfaceleden controleren:

<#root>

FP4110-7-A(fxos)#

show port-channel traffic

 ChanId
 Port
 Rx-Ucst
 Tx-Ucst
 Rx-Mcst
 Tx-Bcst

 15
 Eth1/2
 20.83%
 49.71%
 17.75%
 43.67%
 20.11%
 49.94%

 15
 Eth1/3
 79.16%
 50.28%
 82.24%
 56.32%
 79.88%
 50.05%

#### Verificatie van LACP-buur

<#root>

FP4110-7-A(fxos)#

show lacp neighbor

| Flags:   | S -  | Device is sending Slow | LACPDUs F - Dev | ice is sendi | ng Fast LACPDUs |
|----------|------|------------------------|-----------------|--------------|-----------------|
|          | Α-   | Device is in Active mo | de P - Dev      | ice is in Pa | ssive mode      |
| port-cha | anne | 115 neighbors          |                 |              |                 |
| Partner  | 's i | nformation             |                 |              |                 |
|          |      | Partner                | Partner         |              | Partner         |
| Port     |      | System ID              | Port Number     | Age          | Flags           |
| Eth1/2   |      | 32768,28-6f-7f-ec-59-8 | 00x103          | 1984         | FA              |
|          |      | LACP Partner           | Partner         |              | Partner         |
|          |      | Port Priority          | Oper Key        |              | Port State      |
|          |      | 32768                  | 0x5             |              | 0x3f            |
| Partner  | 's i | nformation             |                 |              |                 |
|          |      | Partner                | Partner         |              | Partner         |
| Port     |      | System ID              | Port Number     | Age          | Flags           |
| Eth1/3   |      | 32768,28-6f-7f-ec-59-8 | 00×104          | 2221         | FA              |
|          |      | LACP Partner           | Partner         |              | Partner         |
|          |      | Port Priority          | Oper Key        |              | Port State      |
|          |      | 32768                  | 0x5             |              | 0x3f            |

Partner Oper Key 0x5 = De switch is geconfigureerd met Port-Channel ID 5

Aan de switch:

<#root>

Switch#

show lacp neighbor

Flags: S - Device is requesting Slow LACPDUs
 F - Device is requesting Fast LACPDUs
 A - Device is in Active mode P - Device is in Passive mode

Channel group 5 neighbors

Partner's information:

|         |       | LACP port |                |     | Admin | 0per | Port   | Port  |
|---------|-------|-----------|----------------|-----|-------|------|--------|-------|
| Port    | Flags | Priority  | Dev ID         | Age | key   | Key  | Number | State |
| Gi1/0/2 | FA    | 32768     | 2c33.118e.07b3 | 0s  | 0x0   | 0xE  | 0x42   | 0x3F  |
| Gi1/0/3 | FA    | 32768     | 2c33.118e.07b3 | 0s  | 0×0   | 0xE  | 0x43   | 0x3F  |

Merk op dat op de aangrenzende Switch de Partner Oper Key wordt weergegeven als 0xE (14) hoewel FXOS is geconfigureerd met Port-Channel ID 15

LACP-pakketopname in Wireshark:

| LACP SV                                                                   | witch capture - SLOW - FXOS FAST.pcapno | 1                       |                |          |               |     |  |  |  |  |
|---------------------------------------------------------------------------|-----------------------------------------|-------------------------|----------------|----------|---------------|-----|--|--|--|--|
| Ele Edit View Go Capture Analyze Statistics Telephony Wireless Tools Help |                                         |                         |                |          |               |     |  |  |  |  |
| 🖉 🔳 🖉 🕲 👠 🖺 🗙 🙆 🔍 👄 🛥 🚎 🎍 其 🔲 🔍 Q, Q, Q, T                                |                                         |                         |                |          |               |     |  |  |  |  |
| R lacp                                                                    |                                         |                         |                |          |               |     |  |  |  |  |
| No.                                                                       | Time                                    | Source                  | Destination    | Protocol | Length Source | Por |  |  |  |  |
| 480                                                                       | 2017-10-12 11:25:34.759928              | Cisco_ec:59:8f          | Slow-Protocols | LACP     | 124           |     |  |  |  |  |
| 481                                                                       | 2017-10-12 11:25:34.903681              | Cisco_8e:02:a3          | Slow-Protocols | LACP     | 124           |     |  |  |  |  |
| 483                                                                       | 3 2017-10-12 11:25:35.723075            | Cisco_ec:59:8f          | Slow-Protocols | LACP     | 124           |     |  |  |  |  |
| 484                                                                       | 2017-10-12 11:25:35.903752              | Cisco_8e:02:a3          | Slow-Protocols | LACP     | 124           |     |  |  |  |  |
| [Pa<br>Res<br>Co]<br>Co]<br>Co]<br>Co]<br>Res                             |                                         | rimeout<br>sync<br>ed 3 |                |          |               |     |  |  |  |  |
| ·                                                                         |                                         |                         |                |          |               |     |  |  |  |  |

Partnerstaat

| Toestand | Verlopen | Standaard | Gedistribueerd | Verzameld | Synchronisatie | Aggregatie | LACP-<br>time-<br>out | LACP-<br>activiteit |
|----------|----------|-----------|----------------|-----------|----------------|------------|-----------------------|---------------------|
| Waarde   | 0        | 0         | 1              | 1         | 1              | 1          | 1                     | 1                   |
| Hex      | 3        |           |                |           | f              |            |                       |                     |

### Controleer poortkanaal op FPR21xx/FPR1xxx

Netwerkdiagram

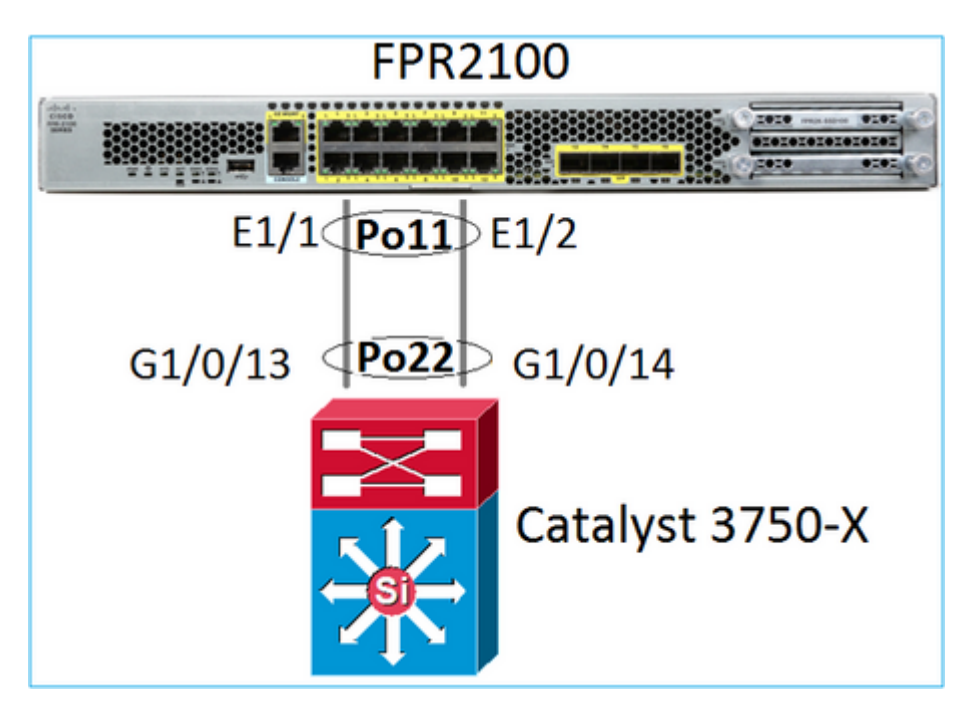

Basis-verificatie Port Channel

```
<#root>
>
connect fxos
FP2110-2#
connect local-mgmt
FP2110-2(local-mgmt)#
show portchannel summary
                       P - Up in port-channel (members)
Flags: D - Down
I - Individual H - Hot-standby (LACP only)
s - Suspended r - Module-removed
S - Switched
               R - Routed
U - Up (port-channel)
M - Not in use. Min-links not met
                                                              -----
```

| Group        | Port-<br>Channel          | Туре     | Protocol | Member Ports |             |            |              |
|--------------|---------------------------|----------|----------|--------------|-------------|------------|--------------|
| 11           | Po11(U)                   | Eth      | LACP     | Eth1/1(P)    | Eth1/2(P)   |            |              |
| Aanvı        | illende verifica          | atie:    |          |              |             |            |              |
| <#roo        | t>                        |          |          |              |             |            |              |
| FP2110       | 0-2#                      |          |          |              |             |            |              |
| scope        | eth-uplink                |          |          |              |             |            |              |
| FP2110       | 0-2 /eth-upli             | nk #     |          |              |             |            |              |
| scope        | fabric a                  |          |          |              |             |            |              |
| FP2110       | 0-2 /eth-upli             | nk/fabri | c #      |              |             |            |              |
| show p       | port-channel              |          |          |              |             |            |              |
| Port (<br>Po | Channel:<br>ort Channel I | d Name   |          | Port Type    | Admin State | Oper State | State Reason |
|              | <br>1                     | Port-cl  | hannel11 | Data         | Enabled     | Up         | Up           |

Controleer de details van het poortkanaal:

<#root>

FP2110-2 /eth-uplink/fabric #

show port-channel detail

Port Channel: Port Channel Id: 11 Name: Port-channel11 Port Type: Data Description: Admin State: Enabled Oper State: Up Auto negotiation: Yes Speed: 1 Gbps Duplex: Full Duplex Oper Speed: 1 Gbps Band Width (Gbps): 2 State Reason: Up flow control policy: default LACP policy name: default oper LACP policy name: org-root/lacp-default Lacp Mode: Active Inline Pair Admin State: Enabled Inline Pair Peer Port Name:

Controleer de gegevens van de Port-Channel-leden:

<#root>

FP2110-2#

scope eth-uplink

FP2110-2 /eth-uplink #

scope fabric a

FP2110-2 /eth-uplink/fabric #

scope port-channel 11

FP2110-2 /eth-uplink/fabric/port-channel #

show member-port

Member Port:

| Port Name   | Membership | Oper State | State Reason |
|-------------|------------|------------|--------------|
|             |            |            |              |
| Ethernet1/1 | Up         | Up         | Up           |
| Ethernet1/2 | Up         | Up         | Up           |

Gegevens over de haven van het lid:

<#root>

FP2110-2 /eth-uplink/fabric/port-channel #

show member-port detail

```
Member Port:
   Port Name: Ethernet1/1
   Membership: Up
   Oper State: Up
    State Reason: Up
    Ethernet Link Profile name: default
    Oper Ethernet Link Profile name: fabric/lan/eth-link-prof-default
   Udld Oper State: Unknown
   Current Task:
    Port Name: Ethernet1/2
   Membership: Up
    Oper State: Up
    State Reason: Up
    Ethernet Link Profile name: default
    Oper Ethernet Link Profile name: fabric/lan/eth-link-prof-default
   Udld Oper State: Unknown
    Current Task:
```

LACP-verificatie

<#root>

FP2110-2(local-mgmt)#

show lacp neighbor

Flags: S - Device is requesting Slow LACPDUs
 F - Device is requesting Fast LACPDUs
 A - Device is in Active mode P - Device is in Passive mode

Channel group: 11

Partner (internal) information:

|        | Partner              | Partner     |      | Partner                               |
|--------|----------------------|-------------|------|---------------------------------------|
| Port   | System ID            | Port Number | Age  | Flags                                 |
| Eth1/1 | 32768,286f.7fec.5980 | 0x10e       | 13 s | FA < the peer is requesting Fast Rate |

| LACP Partne<br>Port Prior:<br>32768 | er<br>ity                      | Partn<br>Oper Ke<br>0x16 | er<br>y        | Port<br>0x3f | Partner<br>t State<br>f |  |
|-------------------------------------|--------------------------------|--------------------------|----------------|--------------|-------------------------|--|
| Port State<br>Activity:<br>Active   | Flags Deco<br>Timeout:<br>Long | de:<br>Aggre<br>Yes      | gation:        | Syn<br>Yes   | nchronization:<br>s     |  |
| Collected:<br>Yes                   | Distribu<br>Yes                | ting:                    | Defaulte<br>No | ed :         | Expired:<br>No          |  |

|        | Partner              | Partner     |     | Partner                               |
|--------|----------------------|-------------|-----|---------------------------------------|
| Port   | System ID            | Port Number | Age | Flags                                 |
| Eth1/2 | 32768,286f.7fec.5980 | 0x10f       | 5 s | FA < the peer is requesting Fast Rate |

| LACP Partne<br>Port Priori<br>32768 | r<br>ty                        | Partner<br>Oper Key<br>0x16 |               | Partner<br>Port State<br>Øx3f |                |  |
|-------------------------------------|--------------------------------|-----------------------------|---------------|-------------------------------|----------------|--|
| Port State<br>Activity:<br>Active   | Flags Decc<br>Timeout:<br>Long | ode:<br>Aggre<br>Yes        | gation:       | Syn<br>Yes                    | chronization:  |  |
| Collected:<br>Yes                   | Distribu<br>Yes                | iting:                      | Default<br>No | ed:                           | Expired:<br>No |  |

Opmerking: op FPR21xx/FPR1xxx is het standaard LACP-tarief traag en kan niet worden gewijzigd

LACP-tellers

<#root>

#### FP2110-2(local-mgmt)#

#### show lacp counters

|                       | LACPE   | DUs  | Marke | er   | Marker Re | esponse | LACPDUs  |
|-----------------------|---------|------|-------|------|-----------|---------|----------|
| Port                  | Sent    | Recv | Sent  | Recv | Sent      | Recv    | Pkts Err |
|                       |         |      |       |      |           |         |          |
| Channel gro           | oup: 11 |      |       |      |           |         |          |
| Eth1/1                | 4435    | 3532 | 0     | 0    | 0         | 0       | 0        |
| Eth1/2                | 4566    | 3532 | 0     | 0    | 0         | 0       | 0        |
| FP2110-2(local-mgmt)# |         |      |       |      |           |         |          |

show lacp counters

|           | LACE     | PDUs | Mar  | ker  | Marker | Response | LACPDUs  |
|-----------|----------|------|------|------|--------|----------|----------|
| Port      | Sent     | Recv | Sent | Recv | Sent   | Recv     | Pkts Err |
|           |          |      |      |      |        |          |          |
| Channel g | roup: 11 | 1    |      |      |        |          |          |
| Eth1/1    | 4436     | 3532 | 0    | 0    | 0      | 0        | 0        |
| Eth1/2    | 4567     | 3532 | 0    | 0    | 0      | 0        | 0        |

### FPR2100 interfaceverificatie

Hoe de fysieke interfaces in kaart brengen aan de interne Switch FPR2100:

| Interface | Interne Switch op<br>FPR2110/FPR2120 | Interne Switch op<br>FPR2130/FPR2140 |
|-----------|--------------------------------------|--------------------------------------|
| E1/1      | 1                                    | 1                                    |
| E1/2      | 0                                    | 0                                    |
| E1/3      | 3                                    | 3                                    |
| E1/4      | 2                                    | 2                                    |
| E1/E1     | 5                                    | 5                                    |
| E1/6      | 4                                    | 4                                    |
| E1/7      | 7                                    | 7                                    |
| E1/8      | 6                                    | 6                                    |

| E1/9     | 9  | 49 |
|----------|----|----|
| E1/10    | 8  | 48 |
| E1/11    | 11 | 51 |
| E1/12    | 10 | 50 |
| E1/13    | 12 | 59 |
| E1/14 NL | 13 | 58 |
| E1/15    | 14 | 57 |
| E1/16    | 15 | 56 |
| E2/1     | -  | 70 |
| E2/2     | -  | 71 |
| E2/3     | -  | 69 |
| E2/4     | -  | 68 |
| E2/5     | -  | 66 |
| E2/6     | -  | 67 |
| E2/7     | -  | 65 |
| E2/8     | -  | 64 |

Controleer de fysieke interfacestatus:

```
FP2110-2(local-mgmt)#
```

#### show portmanager port-info ethernet 1 1 $\!\!\!\!$

#### port\_info:

```
if_index:
            0x1081000
            PORTMGR_IPC_MSG_PORT_TYPE_PHYSICAL
type:
mac_address: 70:df:2f:18:d8:04
flowctl: PORTMGR_IPC_MSG_FLOWCTL_NONE
role:
            PORTMGR_IPC_MSG_PORT_ROLE_NPU
admin_state: PORTMGR_IPC_MSG_PORT_STATE_ENABLED
oper_state: PORTMGR_IPC_MSG_PORT_STATE_UP
admin_speed: PORTMGR_IPC_MSG_SPEED_AUTO
oper_speed: PORTMGR_IPC_MSG_SPEED_1GB
admin_mtu:
            9216
admin_duplex: PORTMGR_IPC_MSG_PORT_DUPLEX_FULL
oper_duplex: PORTMGR_IPC_MSG_PORT_DUPLEX_FULL
pc_if_index: 0x200000b
pc_membership_status: PORTMGR_IPC_MSG_MMBR_UP
pc_protocol: PORTMGR_IPC_MSG_PORT_CHANNEL_PRTCL_LACP_ACTIVE
native_vlan: 1011
num_allowed_vlan: 1
        allowed_vlan[0]: 1011
```

Fysieke interfacetellers:

```
<#root>
```

FP2110-2(local-mgmt)#

#### show portmanager counters ethernet 1 1

| Good Octets Received          | : | 2692986 |
|-------------------------------|---|---------|
| Bad Octets Received           | : | 0       |
| MAC Transmit Error            | : | 0       |
| Good Packets Received         | : | 37038   |
| Bad Packets Received          | : | 0       |
| BRDC Packets Received         | : | 22290   |
| MC Packets Received           | : | 12538   |
| Size 64                       | : | 34193   |
| Size 65 to 127                | : | 1531    |
| Size 128 to 255               | : | 1515    |
| Size 256 to 511               | : | 374     |
| Size 512 to 1023              | : | 95      |
| Size 1024 to Max              | : | 0       |
| Good Octets Sent              | : | 87296   |
| Good Packets Sent             | : | 682     |
| Excessive Collision           | : | 0       |
| MC Packets Sent               | : | 682     |
| BRDC Packets Sent             | : | 0       |
| Unrecognized MAC Received     | : | 0       |
| FC Sent                       | : | 0       |
| Good FC Received              | : | 0       |
| Drop Events                   | : | 0       |
| Undersize Packets             | : | 0       |
| Fragments Packets             | : | 0       |
| Oversize Packets              | : | 0       |
| Jabber Packets                | : | 0       |
| MAC RX Error Packets Received | : | 0       |
| Bad CRC                       | : | 0       |

### FPR2100 MAC-tabel met interne switch. Let op: 01:80:C2:00:00:02 = LACP

<#root>

FP2110-2(local-mgmt)#

show portmanager switch mac-filters

| port | ix  | MAC               | mask              | action  | packets | bytes   |
|------|-----|-------------------|-------------------|---------|---------|---------|
| 00   | 03e | 70:DF:2F:18:D8:05 | FF:FF:FF:FF:FF    | FORWARD |         |         |
|      | 043 | 01:80:C2:00:00:02 | FF:FF:FF:FF:FF    | FORWARD | 687     | 87936   |
|      | 044 | 70:DF:2F:18:D8:2D | FF:FF:FF:FF:FF    | FORWARD |         |         |
|      | 045 | FF:FF:FF:FF:FF    | FF:FF:FF:FF:FF    | FORWARD | 5501    | 385360  |
|      | 3d0 | 00:00:00:00:00:00 | 01:00:00:00:00:00 | DROP    | 2101    | 141426  |
|      | 3e8 | 01:00:00:00:00:00 | 01:00:00:00:00:00 | DROP    | 7946    | 1524820 |
| 01   | 03f | 70:DF:2F:18:D8:04 | FF:FF:FF:FF:FF    | FORWARD |         |         |
|      | 040 | 01:80:C2:00:00:02 | FF:FF:FF:FF:FF    | FORWARD | 687     | 87936   |
|      | 041 | 70:DF:2F:18:D8:2D | FF:FF:FF:FF:FF    | FORWARD |         |         |
|      | 042 | FF:FF:FF:FF:FF    | FF:FF:FF:FF:FF    | FORWARD | 22351   | 1451504 |
|      | 3d1 | 00:00:00:00:00:00 | 01:00:00:00:00:00 | DROP    | 2215    | 154542  |
|      | 3e9 | 01:00:00:00:00:00 | 01:00:00:00:00:00 | DROP    | 11886   | 1006067 |
| 02   | 03c | 70:DF:2F:18:D8:07 | FF:FF:FF:FF:FF    | FORWARD |         |         |
|      | 049 | 01:80:C2:00:00:02 | FF:FF:FF:FF:FF    | FORWARD |         |         |
|      | 04a | 70:DF:2F:18:D8:6D | FF:FF:FF:FF:FF    | FORWARD |         |         |
|      | 04b | FF:FF:FF:FF:FF    | FF:FF:FF:FF:FF    | FORWARD |         |         |
|      | 3d2 | 00:00:00:00:00:00 | 01:00:00:00:00:00 | DROP    |         |         |
|      | 3ea | 01:00:00:00:00:00 | 01:00:00:00:00:00 | DROP    |         |         |

De poorten e1/1 en e1/2 komen overeen met 0/0 en 0/1 op de inwendige switch:

<#root>

FP2110-2(local-mgmt)#

show portmanager switch status

| Dev/Port | Mode   | Link | Speed | Duplex | Loopback Mode |
|----------|--------|------|-------|--------|---------------|
|          |        |      |       |        |               |
|          |        |      |       |        |               |
| 0/0      | QSGMII | Up   | 1G    | Full   | None          |
| 0/1      | QSGMII | Up   | 1G    | Full   | None          |
| 0/2      | QSGMII | Down | 1G    | Half   | None          |
| 0/3      | QSGMII | Down | 1G    | Half   | None          |
| 0/4      | QSGMII | Down | 1G    | Half   | None          |
| 0/5      | QSGMII | Down | 1G    | Half   | None          |
| 0/6      | QSGMII | Down | 1G    | Half   | None          |
| 0/7      | QSGMII | Down | 1G    | Half   | None          |
| 0/8      | QSGMII | Down | 1G    | Half   | None          |
| 0/9      | QSGMII | Down | 1G    | Half   | None          |
| 0/10     | QSGMII | Down | 1G    | Half   | None          |
| 0/11     | QSGMII | Down | 1G    | Half   | None          |

| 0/12 | QSGMII | Down | 10  | Half | None |
|------|--------|------|-----|------|------|
| 0/13 | QSGMII | Down | 10  | Half | None |
| 0/14 | QSGMII | Down | 10  | Half | None |
| 0/15 | QSGMII | Down | 10  | Half | None |
| 0/16 | n/a    | Down | n/a | Full | N/A  |
| 0/17 | n/a    | Down | n/a | Full | N/A  |
| 0/18 | n/a    | Down | n/a | Full | N/A  |
| 0/19 | n/a    | Down | n/a | Full | N/A  |
| 0/20 | n/a    | Down | n/a | Full | N/A  |
| 0/21 | n/a    | Down | n/a | Full | N/A  |
| 0/22 | n/a    | Down | n/a | Full | N/A  |
| 0/23 | n/a    | Down | n/a | Full | N/A  |
| 0/24 | KR     | Up   | 10G | Full | None |
| 0/25 | KR     | Up   | 10G | Full | None |
| 0/26 | KR     | Down | 10G | Full | None |
| 0/27 | KR     | Up   | 10G | Full | None |

## Problemen oplossen

### LACP Overzicht

### LACP Feiten:

- IEEE Standard (802.3ad) Link Aggregation Control Protocol (LACP) is een L2-protocol dat wordt gebruikt voor poortkanaalonderhandeling.
- LACP gebruikt bestemming MAC 0180.c200.0002 en Ethernet Type 0x809.
- LACP en Mode On (geen LACP) zijn de enige modi die ondersteund worden op FirePOWERapparaten (Mode On werd toegevoegd op FP4100/FP9300 in 2.4.x FXOS release).
- LACP kan in een van de 2 modi (actief of passief) worden geconfigureerd. FXOS gebruikt altijd een actieve modus.
- Het belangrijkste doel van LACP is te beschermen tegen verkeerde configuraties in Port-Channel.
- Om een LACP-pc op de markt te kunnen brengen, is het nodig dat de instellingen voor Speed/Duplex dezelfde zijn in de poortkanaals interfaceleden. Op FXOS stelt u de snelheid in op het poortkanaalniveau.
- LACP Actor = het lokale apparaat
- LACP Partner = het apparaat op afstand
- Elk apparaat heeft een LACP-systeem-ID, meestal de MAC van het chassis. De LACP System ID wordt verzonden binnen elk LACP-pakket.
- Elk LACP-pakket heeft ~110 bytes van grootte.
- LACP kan werken in Fast Rate of Slow (Normal) Rate. Voor FXOS is de standaardinstelling Fast Rate (behalve 1xxx/21xx waar het altijd Slow is), maar het kan ook worden geconfigureerd als Slow. De LACP-modus aan de switch kant is afhankelijk van het gebruikte switch model en SW. Een Cat3750 ondersteunt bijvoorbeeld zowel Slow als Fast vanaf 15.2(4)E. Raadpleeg de switchbevestigingshandleiding voor meer informatie.
- In de LACP-detectieperiode worden LACP's elke 1 seconden verzonden, ongeacht het LACPpercentage. Het LACP-tarief beïnvloedt alleen het LACP Keepalive-interval zodra de interface UP is.

### Voordelen van LACP Keepalive

De LACP keepalive is nuttig in scenario's wanneer de interface op afstand niet meer functioneel is, maar

nog UP (geen directe mislukking werd ontdekt). Dit kan het geval zijn bij een driver/L2-probleem of als er een apparaat in het pad is (bijvoorbeeld IPS) dat de detectie van storingen in de externe link niet mogelijk maakt. LACP Keepalive heeft een time-out van peer rate x 3. Als de remote peer bijvoorbeeld elke 1 seconden verstuurt, dan verklaart het lokale apparaat de remote peer down als er binnen 3 seconden geen LACP-pakket wordt ontvangen. In het geval van Slow Rate is dit na 90 seconden.

Alle velden van een LACP-pakket zoals ze in Wireshark worden getoond:

|     | ч <b>р</b>                                                                   |                                                |                                              |                           | _      |             | -        |               |                |
|-----|------------------------------------------------------------------------------|------------------------------------------------|----------------------------------------------|---------------------------|--------|-------------|----------|---------------|----------------|
| No. | Time                                                                         | Source                                         | Destination                                  | Protocol                  | Length | Source Port | Info     |               |                |
|     | 156 2017-10-12 10:13:01.348473                                               | Cisco_ec:59:8f                                 | Slow-Protocols                               | LACP                      | 124    | 1           | Link Age | regation Cont | rol Protocol V |
|     | 173 2017-10-12 10:13:02.271220                                               | Cisco_ec:59:8f                                 | Slow-Protocols                               | LACP                      | 124    |             | Link Agg | regation Cont | rol Protocol V |
|     | 228 2017-10-12 10:13:29.809400                                               | C15C0_ec:59:8†                                 | Slow-Protocols                               | LACP                      | 124    |             | Link Age | regation Cont | rol Protocol V |
|     | 231 2017-10-12 10:13:56.995154                                               | Cisco_ec:59:8f                                 | Slow-Protocols                               | LACP                      | 124    |             | Link Agg | regation Cont | rol Protocol V |
|     | 235 2017-10-12 10:14:01.164310                                               | Cisco_ec:59:8f                                 | Slow-Protocols                               | LACP                      | 124    |             | Link Agg | regation Cont | rol Protocol V |
|     | 230 2017-10-12 10:14:01.222/31                                               | Cisco_ec:59:8f                                 | Slow-Protocols                               | LACP                      | 124    | -           | Link Agg | regation Cont | rol Protocol V |
|     | 492 2017-10-12 10:14:25.070491                                               | Cisco_ec:59:87                                 | Slow-Protocols                               | LACP                      | 124    |             | Link Age | regation Cont | rol Protocol V |
|     | 881 2017-10-12 10:14:54.328081                                               | C15C0_eC:59:87                                 | SIOW-Protocols                               | LAUP                      | 124    |             | Link Agg | regation cont | rol protocol v |
| 9-F | Frame 156: 124 bytes on wire (992 bi<br>Ethernet II, Src: Cisco_ec:59:8f (20 | its), 124 bytes captu<br>8:6f:7f:ec:59:8f), Ds | red (992 bits) on ir<br>t: Slow-Protocols (6 | terface 0<br>1:80:c2:00:0 | 00:02) |             |          |               |                |
| 8-5 | slow Protocols                                                               |                                                |                                              |                           |        |             |          |               |                |
| 8-1 | ink Aggregation Control Protocol                                             |                                                |                                              |                           |        |             |          |               |                |
|     | -LACP Version Number: 0x01                                                   |                                                |                                              |                           |        |             |          |               |                |
|     | -Actor Information: 0x01                                                     |                                                |                                              |                           |        |             |          |               |                |
|     | -Actor Information Length: 0x14                                              |                                                |                                              |                           |        |             |          |               |                |
|     | -Actor System Priority: 32768                                                |                                                |                                              |                           |        |             |          |               |                |
|     | Actor System: Cisco_ec:59:80 (28:                                            | :6†:7†:ec:59:80)                               |                                              |                           |        |             |          |               |                |
|     | Actor Key: 16                                                                |                                                |                                              |                           |        |             |          |               |                |
|     | Actor Port Priority: 32768                                                   |                                                |                                              |                           |        |             |          |               |                |
|     | -Actor Port: 272                                                             |                                                |                                              |                           |        |             |          |               |                |
| L 1 | -Actor State: 0x85, LACP Activity,                                           | Aggregation, Expire                            | d                                            |                           |        |             |          |               |                |
|     | 1 = LACP Activity: Act                                                       | ive                                            |                                              |                           |        |             |          |               |                |
|     | 0. = LACP Timeout: Long                                                      | Timeout                                        |                                              |                           |        |             |          |               |                |
|     | 1 = Aggregation: Aggre                                                       | gatable                                        |                                              |                           |        |             |          |               |                |
|     | 0 = Synchronization: 0                                                       | out of Sync                                    |                                              |                           |        |             |          |               |                |
|     | —0 = Collecting: Disabl                                                      | ed                                             |                                              |                           |        |             |          |               |                |
|     | 0 = Distributing: Disa                                                       | bled                                           |                                              |                           |        |             |          |               |                |
|     | 0 = Defaulted: No                                                            |                                                |                                              |                           |        |             |          |               |                |
|     | -1 = Expired: Yes                                                            |                                                |                                              |                           |        |             |          |               |                |
|     | - [Actor State Flags: E****G*A]                                              |                                                |                                              |                           |        |             |          |               |                |
|     | -Reserved: 000000                                                            |                                                |                                              |                           |        |             |          |               |                |
|     | -Partner Information: 0x02                                                   |                                                |                                              |                           |        |             |          |               |                |
|     | -Partner Information Length: 0x14                                            |                                                |                                              |                           |        |             |          |               |                |
|     | -Partner System Priority: 32768                                              |                                                |                                              |                           |        |             |          |               |                |
|     | -Partner System: a3:00:88:c3:9e:ec                                           | (a3:00:88:c3:9e:ec)                            |                                              |                           |        |             |          |               |                |
|     | -Partner Key: 9                                                              | (                                              |                                              |                           |        |             |          |               |                |
|     | -Partner Port Priority: 32768                                                |                                                |                                              |                           |        |             |          |               |                |
|     | -Partner Port: 2116                                                          |                                                |                                              |                           |        |             |          |               |                |
|     | Partner State: 0x36, LACP Timeout                                            | Aggregation, Colle                             | cting, Distributing                          |                           |        |             |          |               |                |
| L   | A = LACP Activity: Pas                                                       | cive                                           | ceang, orser rooting                         |                           |        |             |          |               |                |
|     | 1 = LACP Timeout: Shor                                                       | t Timeout                                      |                                              |                           |        |             |          |               |                |
|     | - 1 - Aggregation: Aggre                                                     | gatable                                        |                                              |                           |        |             |          |               |                |
|     | - A - Synchronization: A                                                     | but of Sunc                                    |                                              |                           |        |             |          |               |                |
|     | - 1 - Collecting: Enable                                                     | d of Sync                                      |                                              |                           |        |             |          |               |                |
|     | 1 - Distribution: Enable                                                     | lad                                            |                                              |                           |        |             |          |               |                |
|     | A Defaulted: No                                                              | 100                                            |                                              |                           |        |             |          |               |                |
|     | O Everadited: No                                                             |                                                |                                              |                           |        |             |          |               |                |
|     | [Dantana State Electric MO                                                   |                                                |                                              |                           |        |             |          |               |                |
|     | Parcher State Flags:DC+05*]                                                  |                                                |                                              |                           |        |             |          |               |                |
|     | Collector Tofornations (CO)                                                  |                                                |                                              |                           |        |             |          |               |                |
|     | Collector Information: 0x03                                                  |                                                |                                              |                           |        |             |          |               |                |
|     | Collector Information Length: 0x1                                            | 10                                             |                                              |                           |        |             |          |               |                |
|     | Collector Max Delay: 32768                                                   |                                                |                                              |                           |        |             |          |               |                |
|     | Reserved: 000000000000000000000000000000000000                               | 90                                             |                                              |                           |        |             |          |               |                |
|     | <ul> <li>Terminator Information: 0x00</li> </ul>                             |                                                |                                              |                           |        |             |          |               |                |
|     | - Terminator Length: 0x00                                                    |                                                |                                              |                           |        |             |          |               |                |
|     | Reserved: 0000000000000000000000                                             | 000000000000000000000000000000000000000        | 00000                                        |                           |        |             |          |               |                |

Opmerking: Wanneer een poortkanaal op de FTD wordt afgesloten, wordt de LACP-pakketten (in- of uitgangen) niet weergegeven door de FXOS-opname

### LACP Fast Rate vs Slow Rate

Over het algemeen is de aanbeveling om Fast Rate aan beide kanten te gebruiken (FXOS op 4100/9300

gebruikt Fast Rate standaard, op FPR2100 is de standaard LACP Send Rate langzaam). De LACP-snelheid kan de bundelsnelheid van Port-Channel verhogen.

|                                   | FXOS geconfigureerd<br>langzaam                                                                                                   | Snel geconfigureerd voor<br>FXOS                                                                                |
|-----------------------------------|----------------------------------------------------------------------------------------------------|----------------------------------------------------------------------------------------------------|
| Switch geconfigureerd<br>langzaam | Switch aanvragen Langzaam<br>FXOS-aanvragen verlopen<br>traag<br>Switch verzendt 1<br>LACP/30sec<br>FXOS verzendt 1<br>LACP/30sec | Switch aanvragen Langzaam<br>FXOS-aanvragen snel<br>Switch verzendt 1 LACP/sec<br>FXOS verzendt 1<br>LACP/30sec |
| Snelle configuratie switch        | Switch vraagt snel<br>FXOS-aanvragen verlopen<br>traag<br>Switch verzendt 1<br>LACP/30sec<br>FXOS verzendt 1 LACP/sec             | Switch vraagt snel<br>FXOS-aanvragen snel<br>Switch verzendt 1 LACP/sec<br>FXOS verzendt 1 LACP/sec             |

U kunt de LACP-modus als volgt configureren op FXOS (41xx/93xx):

<#root>
KSEC-FPR4100-1#
scope org
KSEC-FPR4100-1 /org #
show lacppolicy
LACP policy:
 Name LACP rate
 ------ default Fast
KSEC-FPR4100-1 /org # scope lacppolicy default
KSEC-FPR4100-1 /org/lacppolicy # set lacp-rate
 fast lacp rate fast
 normal lacp rate normal

### Probleemoplossing voor poortkanaal op FPR4100/FPR9300

Netwerkdiagram

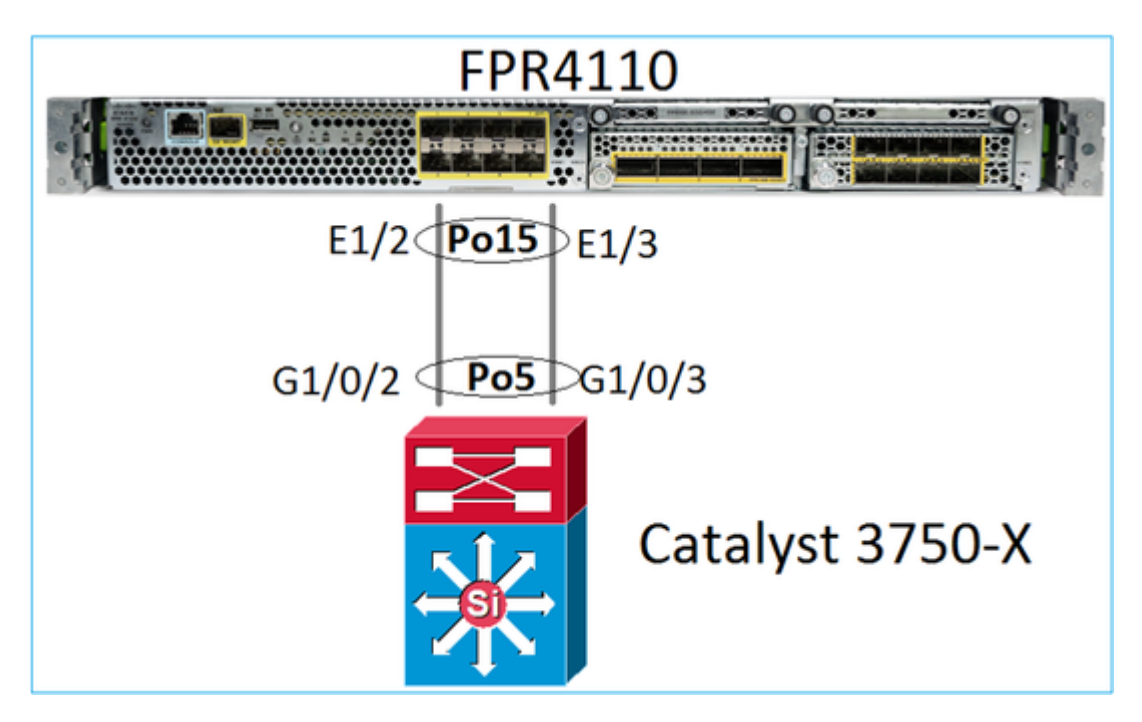

Het FPR4100- en FPR9300-chassis bevatten een inwendige switch waar het poortkanaal is afgesloten. Aangezien de interne switch vergelijkbaar is met een Nexus 5K en FXOS alleen LACP ondersteunt, is de probleemoplossing vergelijkbaar met een Nexus 5K.

Controleer 1 - Controleer de status van het poortkanaal

```
<#root>
FP4110-7-A(fxos)#
show port-channel summary
Flags: D - Down
           P - Up in port-channel (members)
     I - Individual H - Hot-standby (LACP only)
     s - Suspended r - Module-removed
     S - Switched R - Routed
     U - Up (port-channel)
     M - Not in use. Min-links not met
_____
           Туре
Group Port-
                 Protocol Member Ports
   Channel
_____
   Po15(SU) Eth LACP Eth1/2(P) Eth1/3(P)
15
```

Controleer de FXOS-interfacestatus:

<#root>

FP4110-7-A(fxos)#

show interface brief

| Ethernet<br>Interface | VLAN | Type I | Mode   | Status | Reason           |      | Speed   | Port<br>Ch # |
|-----------------------|------|--------|--------|--------|------------------|------|---------|--------------|
| Eth1/1                | 1    | eth    | 1qtunl | up     | none             |      | 1000(D) | )            |
| Eth1/2                | 1    | eth    | 1qtunl | up     | none             |      | 1000(D) | ) 15         |
| Eth1/3                | 1    | eth    | 1qtunl | up     | none             |      | 1000(D) | ) 15         |
| Eth1/4                | 1    | eth    | 1qtunl | down   | SFP not inserted |      | 10G(D)  | )            |
| Eth1/5                | 1    | eth    | 1qtunl | down   | Administratively | down | 1000(D) | )            |
| Eth1/6                | 1    | eth    | 1qtunl | down   | Administratively | down | 1000(D) | )            |
| Eth1/7                | 1    | eth    | 1qtunl | down   | Administratively | down | 10G(D)  | )            |
| Eth1/8                | 1    | eth    | 1qtunl | down   | SFP not inserted |      | 10G(D)  | )            |
| Eth1/9                | 1    | eth    | vntag  | up     | none             |      | 40G(D)  | )            |
| Eth1/10               | 1    | eth    | access | down   | Administratively | down | 40G(D)  | )            |
| Eth1/11               | 1    | eth    | access | down   | Administratively | down | 1000(D) | )            |
| Eth1/12               | 1    | eth    | access | down   | Administratively | down | 1000(D) | )            |
|                       |      |        |        |        |                  |      |         |              |

Controle 2 - Controleer dat FXOS LACPs verstuurt en ontvangt (voer de opdracht een paar keer uit)

#### <#root>

#### FP4110-7-A(fxos)#

show lacp counters interface port-channel 15

|                | LACE  | PDUs      | Mar  | ker  | Marker | Response | LACPDUs  |
|----------------|-------|-----------|------|------|--------|----------|----------|
| Port           | Sent  | Recv      | Sent | Recv | Sent   | Recv     | Pkts Err |
| port-channel15 |       |           |      |      |        |          |          |
| Ethernet1/2    | 22303 | L9 207280 | 0    | 0    | 0      | 0        | 0        |
| Ethernet1/3    | 29653 | 32 207744 | 0    | 0    | 0      | 0        | 0        |

### Controleer hetzelfde op de switch:

<#root>

Switch#

show lacp 5 counters

|           | LACE    | PDUs | Marl | ker  | Marker H | Response | LACPDUs  |
|-----------|---------|------|------|------|----------|----------|----------|
| Port      | Sent    | Recv | Sent | Recv | Sent     | Recv     | Pkts Err |
|           |         |      |      |      |          |          |          |
| Channel g | roup: 5 |      |      |      |          |          |          |
| Gi1/0/2   | 627     | 596  | 0    | 0    | 0        | 0        | 0        |
| Gi1/0/3   | 623     | 593  | 0    | 0    | 0        | 0        | 0        |

Controleer de LACP-gegevens van een afzonderlijke FXOS-interface:

<#root>

FP4110-7-A(fxos)#

show lacp interface ethernet 1/2 Interface Ethernet1/2 is up Channel group is 15 port channel is Po15 PDUs sent: 222828 PDUs rcvd: 207074 Markers sent: 0 Markers rcvd: 0 Marker response sent: 0 Marker response rcvd: 0 Unknown packets rcvd: 0 Illegal packets rcvd: 0 Lag Id: [ [(8000, 28-6f-7f-ec-59-80, 5, 8000, 103), (8000, 2c-33-11-8e-7-b3, e, 8000, 42)]] Operational as aggregated link since Tue Oct 31 19:14:57 2017 Local Port: Eth1/2 MAC Address= 2c-33-11-8e-7-b3 System Identifier=0x8000,2c-33-11-8e-7-b3 Port Identifier=0x8000,0x42 Operational key=14 LACP\_Activity=active LACP\_Timeout=Short Timeout (1s) Synchronization=IN\_SYNC Collected=true Distributing=true

Controle 3 - Controleer de LACP-ID's van het lokale en externe apparaat

<#root>

```
FP4110-7-A(fxos)#
```

```
show lacp port-channel interface port-channel 15
```

```
port-channel15
System Mac=2c-33-11-8e-7-b3
Local System Identifier=0x8000,2c-33-11-8e-7-b3
Admin key=0xe
Operational key=0xe
Partner System Identifier=0x8000,28-6f-7f-ec-59-80
Operational key=0x5
Max delay=0
Aggregate or individual=1
Member Port List=
```

Controleer 4 (optioneel) - Verzamel deze uitvoer (kan worden gebruikt door Cisco TAC)

<#root>

FP4110-7-A(fxos)#

```
show lacp internal event-history errors
```

```
1) Event:E_DEBUG, length:74, at 574387 usecs after Tue Oct 31 19:14:57 2017
[102] lacp_proto_set_ntt(1780): Restarting periodic tx timer in 0x210 msecs
```

```
2) Event:E_DEBUG, length:467, at 544757 usecs after Tue Oct 31 19:14:57 2017
    [102] lacp_ac_init_port_channel_member(1660): TYPE1 UPDATE lacp_ac_init_port
    _channel_member port-channel port-channel15(0x1600000e) lacp_mcec_type1_upd_sent
    ...
```

Controle 5 - Controleer de LACP FSM overgang voor de specifieke haven die het probleem heeft. De berichten worden weergegeven met de oudste bovenaan de uitvoer

<#root>

FP4110-7-A(fxos)#

show lacp internal event-history interface ethernet 1/2

>>>>FSM: <Ethernet1/2> has 975 logged transitions<<<<<

1) FSM:<Ethernet1/2> Transition at 257150 usecs after Sun Oct 29 12:35:16 2017
 Previous state: [LACP\_ST\_WAIT\_FOR\_HW\_TO\_PROGRAM\_RECEIVE\_PATH]
 Triggered event: [LACP\_EV\_PORT\_RECEIVE\_PATH\_ENABLED\_AS\_CHANNEL\_MEMBER\_MESSAGE]
 Next state: [LACP\_ST\_PORT\_MEMBER\_RECEIVE\_ENABLED]

• • •

- 4) FSM:<Ethernet1/2> Transition at 966987 usecs after Sun Oct 29 12:35:19 2017
  Previous state: [LACP\_ST\_PORT\_MEMBER\_COLLECTING\_AND\_DISTRIBUTING\_ENABLED]
  Triggered event: [LACP\_EV\_PARTNER\_PDU\_IN\_SYNC] <--- Good (Received LACP with â€~Synchronizati
  Next state: [LACP\_ST\_PORT\_IS\_DOWN\_OR\_LACP\_IS\_DISABLED]</pre>
- 207) FSM:<Ethernet1/4> Transition at 482767 usecs after Sun Oct 29 13:18:40 2017
   Previous state: [LACP\_ST\_ATTACHED\_TO\_AGGREGATOR]
   Triggered event: [LACP\_EV\_PARTNER\_PDU\_OUT\_OF\_SYNC]
   Next state: [FSM\_ST\_NO\_CHANGE]
- 208) FSM:<Ethernet1/4> Transition at 363720 usecs after Sun Oct 29 13:18:41 2017
  Previous state: [LACP\_ST\_ATTACHED\_TO\_AGGREGATOR]
  Triggered event: [LACP\_EV\_PARTNER\_PDU\_OUT\_OF\_SYNC] <--- Bad (Received LACP with â€~Synchroniz
  Next state: [FSM\_ST\_NO\_CHANGE]</pre>

Controle 6 - Verzamel de historie van poortkanaals gebeurtenissen (kan worden gebruikt door Cisco TAC)

<#root>

FP4110-7-A(fxos)#

show port-channel internal event-history all

Low Priority Pending queue: len(0), max len(1) [Tue Oct 31 19:37:03 2017] High Priority Pending queue: l

### Probleemoplossing voor poortkanaal op FPR21x/FPR1xxx

Netwerkdiagram

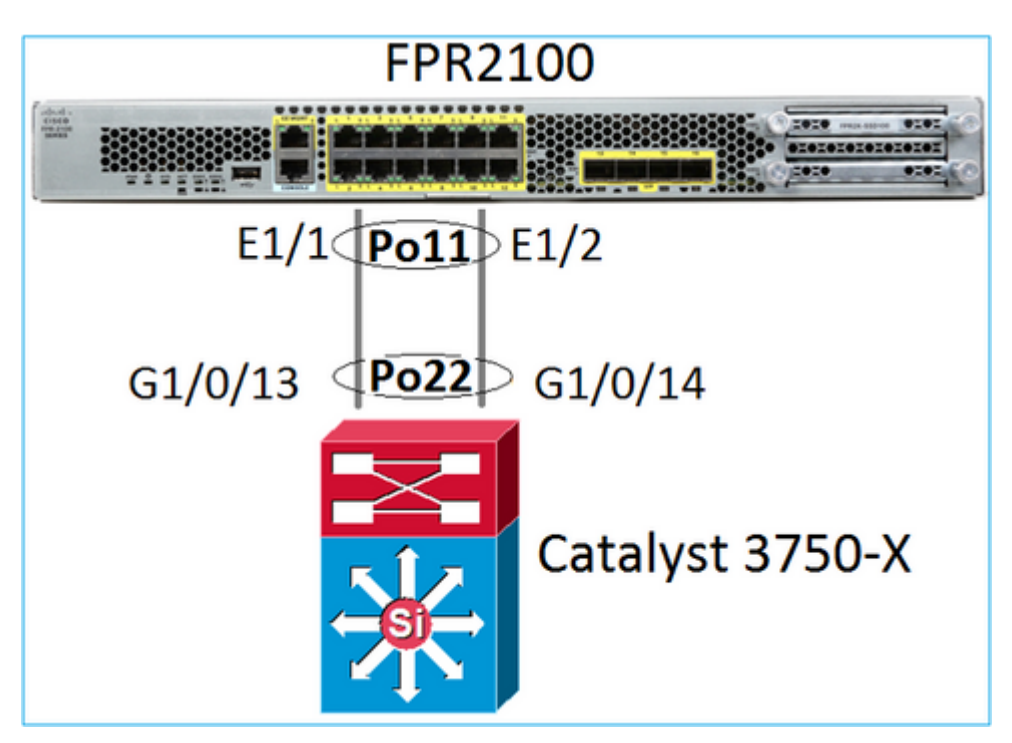

Controle 1. Controleer bij gebruik van LACP de LACP-tellers

U ziet beide kanten (switch en FXOS) verzenden en ontvangen:

<#root>

```
FP2110-2(local-mgmt)#
```

show lacp counters

|           | LACE      | PDUs | Mar  | ker  | Marker | Response | LACPDUs  |
|-----------|-----------|------|------|------|--------|----------|----------|
| Port      | Sent      | Recv | Sent | Recv | Sent   | Recv     | Pkts Err |
|           |           |      |      |      |        |          |          |
| Channel g | group: 11 | 1    |      |      |        |          |          |
| Eth1/1    | 4435      | 3532 | 0    | 0    | 0      | 0        | 0        |
| Eth1/2    | 4566      | 3532 | 0    | 0    | 0      | 0        | 0        |

Een andere manier om het zelfde te verifiëren:

<#root>

FP2110-2(local-mgmt)#

show pktmgr counters

| Ports  | Тx      | Тx    | Тx     | Rx      | Rx    | Rx     | Rx       |        |      |           |       |
|--------|---------|-------|--------|---------|-------|--------|----------|--------|------|-----------|-------|
|        | Packets | Drops | Bytes  | Packets | Drops | Bytes  | Forwards |        |      |           |       |
| Eth1/1 | 4575    | 0     | 567300 | 3537    | 0     | 452736 | 3537     | < LACP | PDUs | forwarded | inter |
| Eth1/2 | 4706    | 0     | 583544 | 3537    | 0     | 452736 | 3537     | < LACP | PDUs | forwarded | inter |

| Eth1/3  | 0 | 0 | 0 | 0 | 0 | 0 | 0   |
|---------|---|---|---|---|---|---|-----|
| Eth1/4  | 0 | 0 | 0 | 0 | 0 | 0 | 0   |
| Eth1/5  | 0 | 0 | 0 | 0 | 0 | 0 | 0   |
| Eth1/6  | 0 | 0 | 0 | 0 | 0 | 0 | 0   |
| Eth1/7  | 0 | 0 | 0 | 0 | 0 | 0 | 0   |
| Eth1/8  | 0 | 0 | 0 | 0 | 0 | 0 | 0   |
| Eth1/9  | 0 | 0 | 0 | 0 | 0 | 0 | 0   |
| Eth1/10 | 0 | 0 | 0 | 0 | 0 | 0 | 0   |
| Eth1/11 | 0 | 0 | 0 | 0 | 0 | 0 | 0   |
| Eth1/12 | 0 | 0 | 0 | 0 | 0 | 0 | 0   |
| Eth1/13 | 0 | 0 | 0 | 0 | 0 | 0 | 0   |
| Eth1/14 | 0 | 0 | 0 | 0 | 0 | 0 | 0   |
| Eth1/15 | 0 | 0 | 0 | 0 | 0 | 0 | 0   |
| Eth1/16 | 0 | 0 | 0 | 0 | 0 | 0 | 0   |
| Misc.   | 0 | 0 | 0 | 0 | 0 | 0 | n/a |

Controle 2. Controleer de status van de upstream switch

<#root>

```
FP2110-2(local-mgmt)#
```

show lacp neighbor

Flags: S - Device is requesting Slow LACPDUs
 F - Device is requesting Fast LACPDUs
 A - Device is in Active mode P - Device is in Passive mode

Channel group: 11

Partner (internal) information:

PartnerPartnerPartnerPortSystem IDPort NumberAgeFlagsEth1/132768,286f.7fec.59800x10e9 sFA

| LACP Partner  | Partner  | Partner    |
|---------------|----------|------------|
| Port Priority | Oper Key | Port State |
| 32768         | 0x16     | 0x3f       |
|               |          |            |

Port State Flags Decode: Activity: Timeout: Aggregation: Synchronization: Active Long Yes Yes

| Collected: | Distributing: | Defaulted: | Expired: |
|------------|---------------|------------|----------|
| Yes        | Yes           | No         | No       |

|        | Partner              | Partner     |      | Partner |
|--------|----------------------|-------------|------|---------|
| Port   | System ID            | Port Number | Age  | Flags   |
| Eth1/2 | 32768,286f.7fec.5980 | 0x10f       | 24 s | FA      |

| LACP Partner  | Partner  | Partner    |
|---------------|----------|------------|
| Port Priority | Oper Key | Port State |
| 32768         | 0x16     | 0x3f       |

Port State Flags Decode: Activity: Timeout: Aggregation: Synchronization: ActiveLongYesYesCollected:Distributed:Defaulted:Expired:YesYesNoNo

Opmerking: Als Verzameld en Gedistribueerd niet 'Ja' zijn en Gebrekkig is 'Nee', dan is LACP niet geconvergeerd.

Controle 3. Controleer of de lokale LACP-systeem-ID niet 0 is

<#root> FP2110-2(local-mgmt)# show lacp sys-id

32768, 70df.2f18.d813

### Aanvullende probleemoplossing (gebruikelijk in alle platforms)

Controle 1

Zorg ervoor dat de instellingen aan beide zijden (firewall en switch) zijn aangepast (de snelheid is bijvoorbeeld hetzelfde, de poortkanaalmodus is hetzelfde).

Controle 2

Controleer op FXOS-fouten. U kunt deze controle uitvoeren via de gebruikersinterface van het chassis (UI) of via de CLI die deze opdracht gebruikt:

<#root>

FPR4100#

show fault

| Severity | Code  | Last Transition Time    | ID     | Description                                         |
|----------|-------|-------------------------|--------|-----------------------------------------------------|
|          |       |                         |        |                                                     |
| Major    | F0479 | 2020-03-19T11:50:44.322 | 543322 | Virtual interface 781 link state is down            |
| Major    | F0373 | 2020-03-19T10:55:13.778 | 34178  | Fan 1 in Fan Module 1-5 under chassis 1 operability |
| Minor    | F0480 | 2020-03-19T10:55:13.777 | 34177  | Fan module 1-5 in chassis 1 operability: degraded   |
| Major    | F1767 | 2020-03-19T10:54:04.162 | 531228 | The password encryption key has not been set.       |
| Major    | F0727 | 2020-03-19T09:50:02.891 | 522921 | lan Member 1/5 of Port-Channel 10 on fabric interco |
| Major    | F0282 | 2020-03-19T09:49:31.462 | 522922 | lan port-channel 10 on fabric interconnect A oper s |
| Major    | F0277 | 2020-03-19T09:49:31.437 | 522929 | ether port 1/5 on fabric interconnect A oper state  |
| Info     | F0279 | 2020-01-17T11:06:45.472 | 300958 | ether port 1/7 on fabric interconnect A oper state  |
| Info     | F0279 | 2020-01-17T11:06:37.941 | 300903 | ether port 1/6 on fabric interconnect A oper state  |
| Minor    | F1437 | 2020-01-16T10:11:39.675 | 291723 | Config backup may be outdated                       |

De fouten worden in chronologische volgorde weergegeven. De Ernst weerspiegelt het belang van de fout, terwijl de beschrijving een kort overzicht geeft. De nadruk ligt vooral op de ernst, het tijdstempel en de beschrijving. De ernstigheidsvolgorde van de ernstigste tot de minst ernstige is:

- kritiek
- Groot
- Beperkt
- WAARSCHUWING
- Info/voorwaarde
- Opgeruimd

Voor meer informatie over elke fout check de FXOS Fouten en Foutenmeldingen gids: <u>FXOS Fout en</u> <u>Systeem Berichten</u>

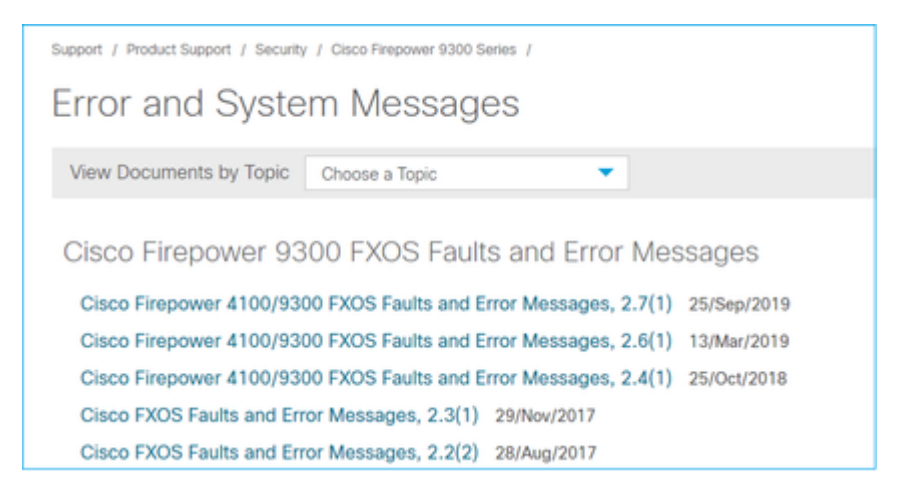

Controle 3

Als u enkele recente wijzigingen met betrekking tot de Port-Channel-configuratie op FMC hebt doorgevoerd, zorgt u ervoor dat het beleid van FMC naar FTD is geïmplementeerd

Controle 4

Als het Port-Channel zich in de mislukte staat bevindt en het apparaat tot een Cluster behoort, moet u ervoor zorgen dat het Cluster op het apparaat is ingeschakeld. Een apparaat dat uit het cluster wordt gegooid, is normaal om het poortkanaal in een mislukte staat te hebben

Controle 5

Als de configuratie correct is, maar de interface komt niet omhoog controle en vervangt de kabel en/of de Kleine ontvanger van de Vormfactor Pluggable (SFP)

### Controle 6

Controleer de opmerkingen bij de FirePOWER Release op bekende problemen met betrekking tot Port-Channel. Als u bijvoorbeeld FXOS versie 2.6.1.169 en FTD 6.4.0.6 gebruikt, moet u deze secties controleren:

| Cisc | Cisco Firepower 4100/9300 FXOS Release Notes, 2.6(1) |                   |  |  |  |  |  |
|------|------------------------------------------------------|-------------------|--|--|--|--|--|
|      |                                                      |                   |  |  |  |  |  |
| Cont | ents                                                 |                   |  |  |  |  |  |
| (    | Cisco Firepower 4100/9300 FXOS Rele                  | ase Notes, 2.6(1) |  |  |  |  |  |
|      | Introduction                                         |                   |  |  |  |  |  |
|      | What's New                                           |                   |  |  |  |  |  |
|      | Software Download                                    |                   |  |  |  |  |  |
|      | Important Notes                                      |                   |  |  |  |  |  |
|      | Adapter Bootloader Upgrade                           |                   |  |  |  |  |  |
|      | System Requirements                                  |                   |  |  |  |  |  |
|      | Upgrade Instructions                                 |                   |  |  |  |  |  |
|      | Open and Resolved Bugs                               |                   |  |  |  |  |  |
|      | Open Bugs                                            |                   |  |  |  |  |  |
|      | Resolved Bugs in FXOS 2.6.1.192                      |                   |  |  |  |  |  |
|      | Resolved Bugs in FXOS 2.6.1.187                      |                   |  |  |  |  |  |
|      | Resolved Bugs in FXOS 2.6.1.174                      |                   |  |  |  |  |  |
|      | Resolved Bugs in FXOS 2.6.1.169                      |                   |  |  |  |  |  |
|      | Resolved Bugs in FXOS 2.6.1.166                      |                   |  |  |  |  |  |
|      | Resolved Bugs in FXOS 2.6.1.157                      |                   |  |  |  |  |  |
|      | Resolved Bugs in FXOS 2.6.1.131                      |                   |  |  |  |  |  |

Controleer daarnaast de desbetreffende FMC/FTD release Notes. Omdat in dit voorbeeld de FTD 6.4.0.5 draait, is het nodig om de 6.4.x release Notes te controleren:

| 1 American State Contract Contract Contract State Contract State C |                                            |  |  |
|----------------------------------------------------------------------------------------------------|--------------------------------------------|--|--|
| Home / / Cisco Firepower Management Center / Release Notes /                                                                                                    |                                            |  |  |
| Cisco Firepower Release Notes, Version 6.4.0.1, 6.4.0.<br>6.4.0.4, 6.4.0.5, 6.4.0.7, and 6.4.0.8                                                                                                    | 2, 6.4.0.3,                                |  |  |
| Book Contents Q Find Matches in This Book                                                                                                    | 🚺 Download 🛛 📑 Print                       |  |  |
| Chapter: Resolved Issues                                                                                                    | Updated: February 26, 2020                 |  |  |
| > Chapter Contents                                                                                                    | Was this Document                          |  |  |
| Bugs listed for a patch were verified as resolved when that patch was initially released.                                                                                                    | Yes No                                     |  |  |
| For your convenience, this document provides lists of resolved bugs for each patch. These lists are auto-<br>generated once and are not subsequently updated. Depending on how and when a particular resolved issue<br>was categorized or updated in our system, it may not appear in the release notes. You should regard the Cisco<br>Bug Search Tool as the "source of truth".                                                                                                    | H Feedback                                 |  |  |
| Searching for Resolved Issues     Becolard Issues                                                                                                    | Viewers of This<br>Document Also<br>Viewed |  |  |
| Version 6.4.0.8 Resolved Issues Version 6.4.0.7 Resolved Issues                                                                                                    | Upgrade to Version<br>6.4.0.x              |  |  |
| Version 6.4.0.6 Resolved Issues                                                                                                    | C Known Issues                             |  |  |
| Version 6.4.0.5 Resolved Issues                                                                                                    | Available Hotfixes                         |  |  |

## Veelvoorkomende problemen

## Situatie 1. Onjuiste EtherChannel-modus

Overweeg deze topologie:

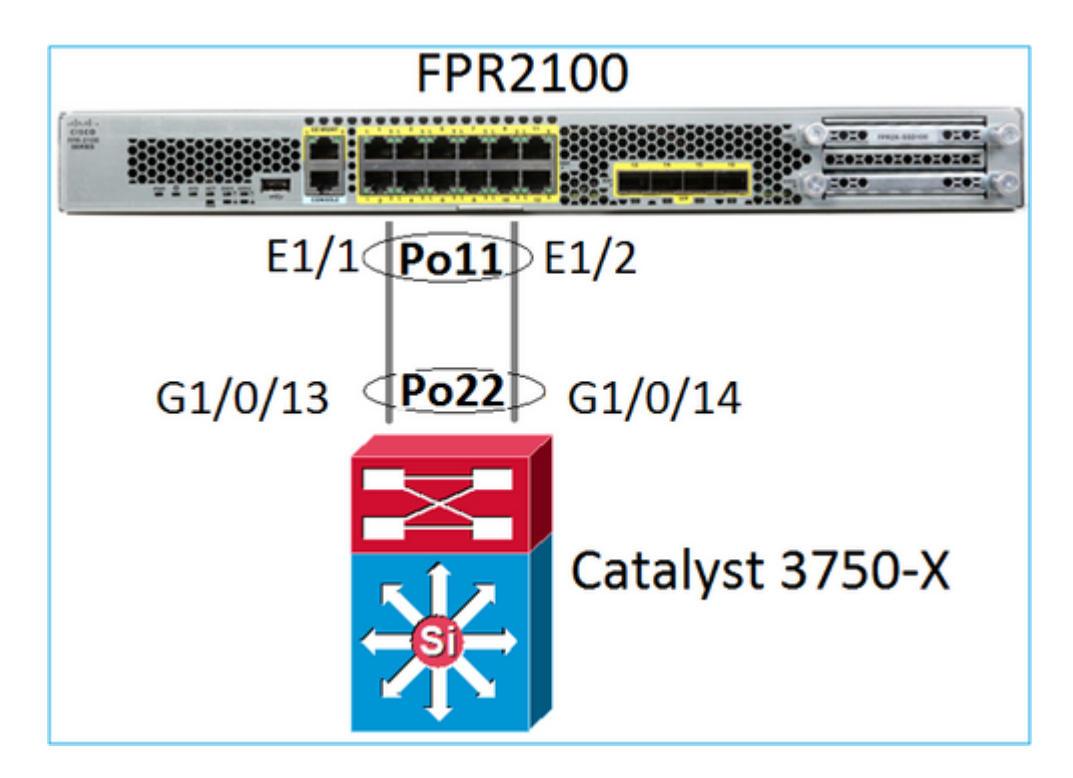

De symptomen van het probleem

Op FirePOWER is Port-Channel uitgeschakeld en is het onderhandelingsprotocol LACP:

<#root>

FP2110-2(local-mgmt)# show portchannel summary P - Up in port-channel (members) Flags: D - Down I - Individual H - Hot-standby (LACP only) s - Suspended r - Module-removed R - Routed S - Switched U - Up (port-channel) M - Not in use. Min-links not met -----Group Port-Туре Protocol Member Ports Channel \_\_\_\_\_ Po11(D) Eth LACP Eth1/1(D) Eth1/2(D) 11

Op FXOS de LACP Verzonden tellers toename om de 30 seconden, maar de Ontvang tellers zijn niet:

<#root>

FP2110-2(local-mgmt)#

show lacp counters

|         | LACE      | PDUs | Mark | er   | Marker | Response | LACPDUs  |
|---------|-----------|------|------|------|--------|----------|----------|
| Port    | Sent      | Recv | Sent | Recv | Sent   | Recv     | Pkts Err |
| Channel | group: 11 |      |      |      |        |          |          |

| Eth1/1      | 11356    | 3762 | 0 | 0 | 0 | 0 | 0 |
|-------------|----------|------|---|---|---|---|---|
| Eth1/2      | 11393    | 3761 | 0 | 0 | 0 | 0 | 0 |
| FP2110-2(ld | ocal-mgr | nt)# |   |   |   |   |   |

show lacp counters

|         | LACP      | DUs  | Mar  | ker  | Marker | Response | LACPDUs  |
|---------|-----------|------|------|------|--------|----------|----------|
| Port    | Sent      | Recv | Sent | Recv | Sent   | Recv     | Pkts Err |
|         |           |      |      |      |        |          |          |
| Channel | group: 11 |      |      |      |        |          |          |
| Eth1/1  | 11357     | 3762 | 0    | 0    | 0      | 0        | 0        |
| Eth1/2  | 11394     | 3761 | 0    | 0    | 0      | 0        | 0        |

De diepere oorzaak

Het Port-Channel op de switch is op, maar merk op dat er geen onderhandelingsprotocol is:

<#root>

Switch#

show etherchannel 22 summary

… Number of channel-groups in use: 15 Number of aggregators: 15

```
Group Port-channel Protocol Ports
22 Po22(SU) - Gi1/0/13(P) Gi1/0/14(P)
```

De poortconfiguratie van de switch bevestigt dit:

<#root>
Switch#
show run int g1/0/13
interface GigabitEthernet1/0/13
lacp rate fast
channel-group 22 mode on
end
Switch#
show run int g1/0/14
interface GigabitEthernet1/0/14
lacp rate fast
channel-group 22 mode on
end

Oplossing

Aangezien dit een FPR21xx-apparaat is, zijn er 2 mogelijke oplossingen:

- 1. Verander de Port-Channel-modus aan de switch van ON naar LACP (actief of passief).
- 2. Wijzig de Port-Channel-modus aan de FTD-kant van LACP in ON.

In dit scenario is voor de tweede oplossing gekozen (FTD Port-Channel in modus ON instellen):

De LACP-tellers worden niet meer getoond:

<#root>
FP2110-2(local-mgmt)#
show lacp counters
FP2110-2(local-mgmt)#

### Situatie 2. Onjuist poortkanaalontwerp

De symptomen van het probleem

```
<#root>
FP4110-7-A(fxos)#
show port-channel summary

Flags: D - Down P - Up in port-channel (members)
        I - Individual H - Hot-standby (LACP only)
        s - Suspended r - Module-removed
        S - Switched R - Routed
        U - Up (port-channel)
        M - Not in use. Min-links not met

Group Port- Type Protocol Member Ports
        Channel
```

| 15 | Po15(SD) | Eth | LACP | Eth1/2(P) | Eth1/3(s) |
|----|----------|-----|------|-----------|-----------|
| 48 | Po48(SD) | Eth | NONE |           |           |

### FXOS LACP-tellers stijgen in beide richtingen:

<#root>

FP4110-7-A(fxos)#

show lacp counters

|                   | LACPE   | DUs       | Marl | ker  | Marker F | Response | LACPDUs  |
|-------------------|---------|-----------|------|------|----------|----------|----------|
| Port              | Sent    | Recv      | Sent | Recv | Sent     | Recv     | Pkts Err |
| port-channel15    |         |           |      |      |          |          |          |
| Ethernet1/2       | 419219  | 9 451268  | 0    | 0    | 0        | 0        | 0        |
| Ethernet1/3       | 419215  | 5 446806  | 0    | 0    | 0        | 0        | 0        |
| FP4110-7-A(fxos)# | show la | acp count | ers  |      |          |          |          |
|                   | LACPE   | DUs       | Marl | ker  | Marker F | Response | LACPDUs  |
| Port              | Sent    | Recv      | Sent | Recv | Sent     | Recv     | Pkts Err |
| port-channel15    |         |           |      |      |          |          |          |
| Ethernet1/2       | 419219  | 9 451269  | 0    | 0    | 0        | 0        | 0        |
| Ethernet1/3       | 419216  | 5 446807  | 0    | 0    | 0        | 0        | 0        |

De diepere oorzaak

De output van show lacp buurman toont verschillende Partner System ID op elke poort:

<#root>

FP4110-7-A(fxos)#

show lacp neighbor

| Flags:   | S -<br>A - | Device is sending Slow<br>Device is in Active mod | LACPDUs F - Devi<br>de P - Devi | ice is sendir<br>ice is in Pas | ng Fast LACPDUs<br>ssive mode |
|----------|------------|---------------------------------------------------|---------------------------------|--------------------------------|-------------------------------|
| port-cha | anne       | l15 neighbors                                     |                                 |                                |                               |
| Partner  | 's in      | nformation                                        |                                 |                                |                               |
|          |            | Partner                                           | Partner                         |                                | Partner                       |
| Port     |            | System ID                                         | Port Number                     | Age                            | Flags                         |
| Eth1/2   |            | 32768,28-6f-7f-ec-59-80                           | 00x103                          | 419611                         | FA                            |
|          |            | LACP Partner                                      | Partner                         |                                | Partner                       |
|          |            | Port Priority                                     | Oper Key                        |                                | Port State                    |
|          |            | 32768                                             | 0x5                             |                                | 0x3d                          |
| Partner  | 's i       | nformation                                        |                                 |                                |                               |
|          |            | Partner                                           | Partner                         |                                | Partner                       |
| Port     |            | System ID                                         | Port Number                     | Age                            | Flags                         |
| Eth1/3   |            | 32768,4-62-73-d2-65-0                             | 0x12f                           | 419610                         | SA                            |
|          |            | LACP Partner<br>Port Priority<br>32768            | Partner<br>Oper Key<br>Øx16     |                                | Partner<br>Port State<br>Øxd  |

Dit kan worden gevisualiseerd als:

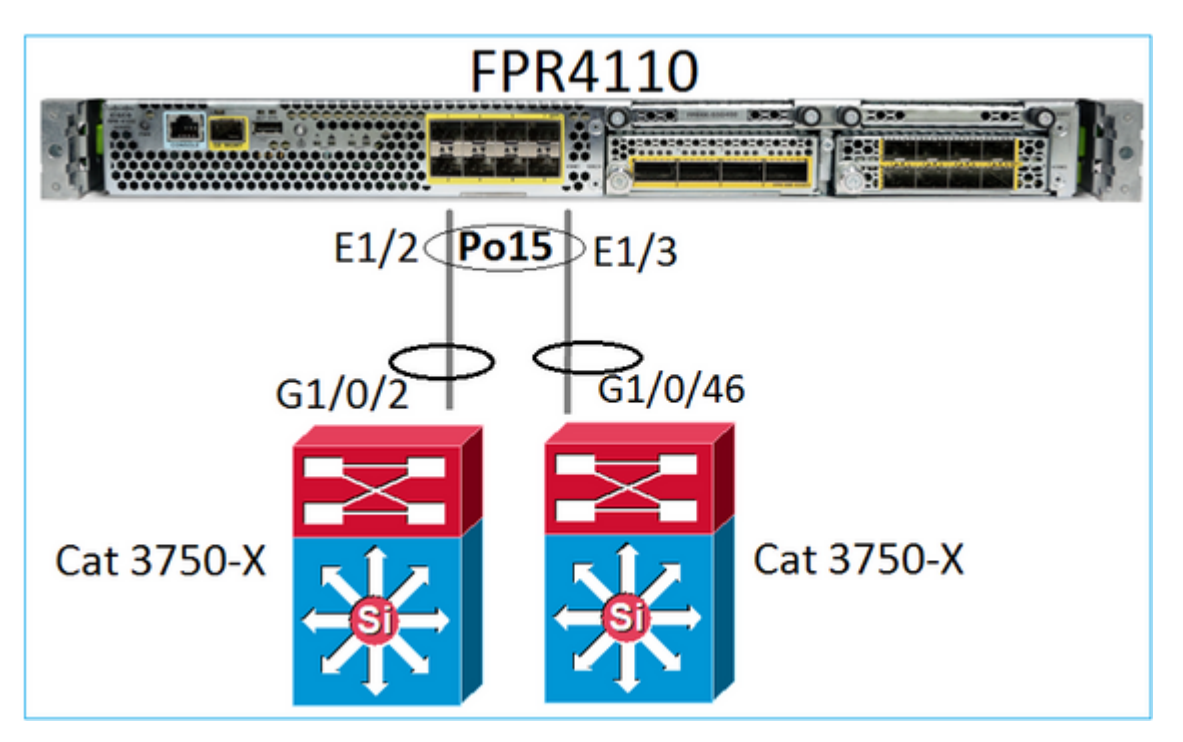

Oplossing

- In het geval van de 2960 moet u stapelmogelijkheden configureren (FlexStack).
- In het geval van de 3750-X/3850 etc, moet u stapelbare (StackWise Plus) configureren.
- In het geval van 4500, 6500, 6800 moet u Virtual Switching System (VSS) gebruiken.
- In het geval van Nexus 5K, 7K of 9K moet u Virtual Port-Channel (vPC) gebruiken.
- In een ander geval moet u de FXOS op dezelfde fysieke switch aansluiten.

### Situatie 3. FXOS poortkanaal niet toegewezen

Netwerkdiagram

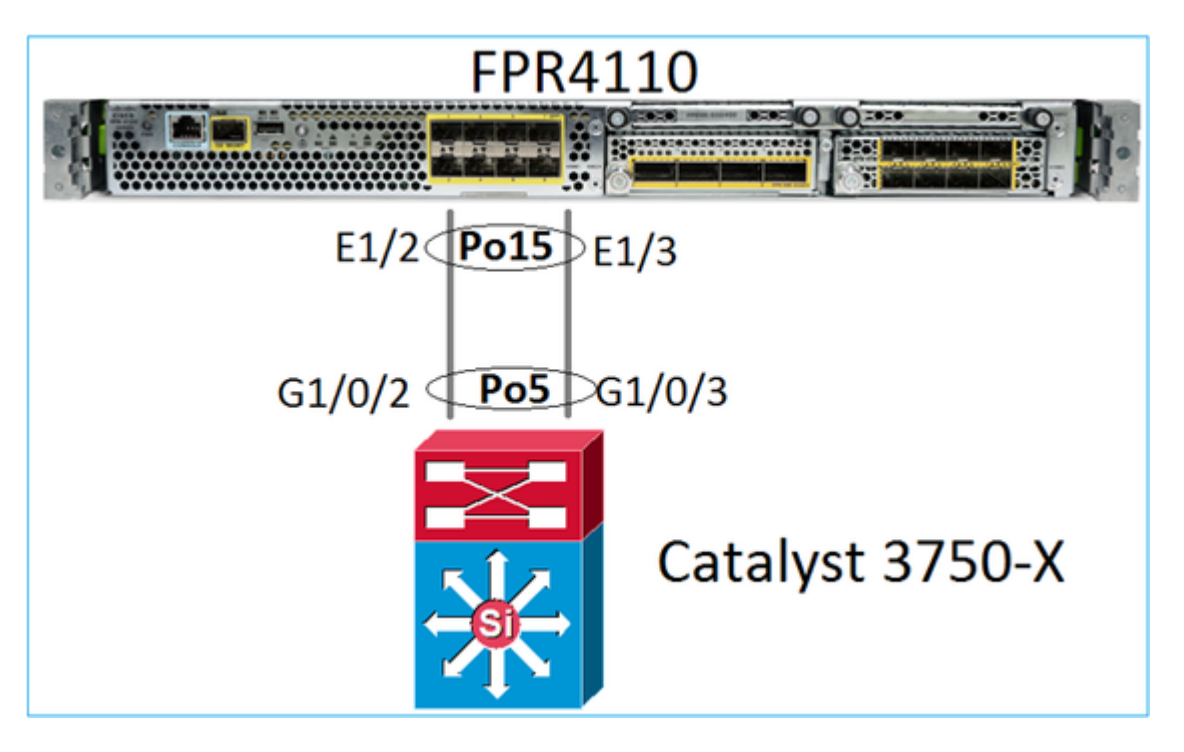

De symptomen van het probleem

Aan de FXOS-kant zijn de Port-Channel-leden geschorst:

<#root>
FP4110-7-A(fxos)#
show port-channel summary
Flags: D - Down P - Up in port-channel (members)
 I - Individual H - Hot-standby (LACP only)
 s - Suspended r - Module-removed
 S - Switched R - Routed
 U - Up (port-channel)
 M - Not in use. Min-links not met
froup Port- Type Protocol Member Ports
 Channel
 Tommediate Content Content Co

De tellers van FXOS LACP toont pakketten die worden verzonden en ontvangen:

<#root>

FP4110-7-A(fxos)#

show lacp counters

|                | LACP  | DUs      | Marl | ker  | Marker A | Response | LACPDUs  |
|----------------|-------|----------|------|------|----------|----------|----------|
| Port           | Sent  | Recv     | Sent | Recv | Sent     | Recv     | Pkts Err |
| nort channel15 |       |          |      |      |          |          |          |
| Ethernet1/2    | 12083 | 0 152521 | Ø    | Ø    | Ø        | Ø        | Ø        |
| Ethernet1/3    | 42005 | 3 432331 | 0    | 0    | 0        | 0        | 0        |
| L'incinceir 5  | 42075 | 5 47 405 | U    | U    | Ū        | U        | 0        |

FP4110-7-A(fxos)#

show lacp counters

|         | Marker | Marker | Resnonse |         |
|---------|--------|--------|----------|---------|
| LACPDUS | Maikei | Marker | Response | LACPDUS |

| Port           | Sent   | Recv     | Sent | Recv | Sent | Recv | Pkts Err |
|----------------|--------|----------|------|------|------|------|----------|
| port-channel15 |        |          |      |      |      |      |          |
| Ethernet1/2    | 421026 | 5 452537 | 0    | 0    | 0    | 0    | 0        |
| Ethernet1/3    | 420981 | L 447416 | 0    | 0    | 0    | 0    | 0        |

Aan de switch tonen de LACP-tellers ook pakjes die worden verzonden, maar niet ontvangen:

<#root>

Switch#

show lacp 5 counters

|         | LACPDUs  |        | Marker |      | Marker Response |      | LACPDUs  |  |
|---------|----------|--------|--------|------|-----------------|------|----------|--|
| Port    | Sent     | Recv   | Sent   | Recv | Sent            | Recv | Pkts Err |  |
|         |          |        |        |      |                 |      |          |  |
| Channel | group: 5 |        |        |      |                 |      |          |  |
| Gi1/0/2 | 452539   | 420223 | 0      | 0    | 0               | 0    | 0        |  |
| Gi1/0/3 | 447232   | 415274 | 0      | 0    | 0               | 0    | 0        |  |

Switch#

show lacp 5 counters

|         | LACPDUs  |        | Marker |      | Marker Response |      | LACPDUs  |  |
|---------|----------|--------|--------|------|-----------------|------|----------|--|
| Port    | Sent I   | Recv   | Sent   | Recv | Sent            | Recv | Pkts Err |  |
|         |          |        |        |      |                 |      |          |  |
| Channel | group: 5 |        |        |      |                 |      |          |  |
| Gi1/0/2 | 452540   | 420223 | 0      | 0    | 0               | 0    | 0        |  |
| Gi1/0/3 | 447233   | 415274 | 0      | 0    | 0               | 0    | 0        |  |

De diepere oorzaak

Het probleem is in dit geval dat het FXOS Port-Channel niet is toegewezen aan het logische apparaat (FTD-toepassing):

| Overview Int     | terfaces    | Logical Devices | Security Engine | Platform Settings |                 |                          |          |
|------------------|-------------|-----------------|-----------------|-------------------|-----------------|--------------------------|----------|
|                  |             |                 | CONSOLE MGMT    | Vetwork Module 2  | 1<br>5 7<br>6 8 | Network Module 2 : Empty |          |
| All Interfaces   | Hardware By | ypass           |                 |                   |                 |                          |          |
|                  |             |                 |                 |                   |                 |                          |          |
| Interface        |             | Туре            | Admin Speed     | Operational Speed | Application     | Admin Duplex             | Auto Neg |
| 🗎 мдмт           |             | Management      |                 |                   |                 |                          |          |
| 4 🗰 Port-channel | 15          | data            | 1gbps           | 1gbps             |                 | Full Duplex              | no       |
| Ethernet1        | /2          | data            | 1gbps           |                   |                 | Full Duplex              | no       |
| Ethernet1        | /3          | data            | 1gbps           |                   |                 | Full Duplex              | no       |

Oplossing

Wijs het poortkanaal toe aan het logische apparaat

### Situatie 4. Waarschuwingen voor de status van poortkanaal ontvangen geen pakketten

Het apparaat (FTD) verstuurt elke 5 minuten informatie over het interfaceverkeer ontvangen op elke interface die een naam heeft geconfigureerd en UP is. Als er geen pakketten worden ontvangen in de laatste intervalberichten zoals deze verschijnen op FMC UI:

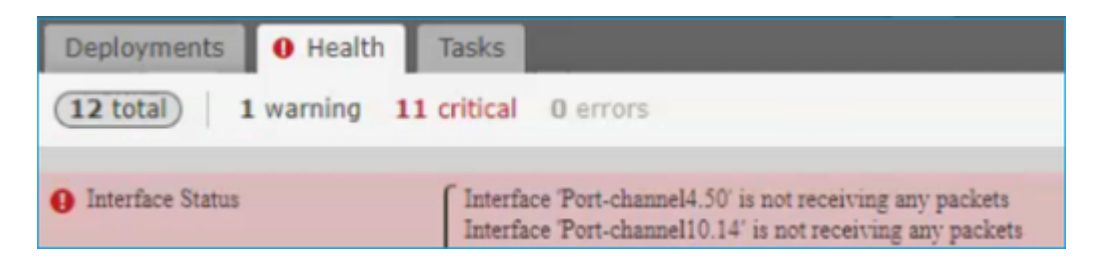

Aanbevolen actie

Vanuit de FTD CLI controleer je de output van het showverkeer en focus je op de 5-minuten invoersnelheid, bijvoorbeeld,

```
Interface Port-channel10.14
INSIDE:
    received (in 237938.740 secs):
        2 packets 84 bytes
        0 pkts/sec 0 bytes/sec
    transmitted (in 237938.740 secs):
        5 packets 140 bytes
        0 pkts/sec 0 bytes/sec
1 minute input rate 0 pkts/sec, 0 bytes/sec
1 minute output rate 0 pkts/sec, 0 bytes/sec
1 minute drop rate, 0 pkts/sec
5 minute input rate 0 pkts/sec, 0 bytes/sec
5 minute output rate 0 pkts/sec, 0 bytes/sec
5 minute output rate 0 pkts/sec, 0 bytes/sec
5 minute output rate 0 pkts/sec, 0 bytes/sec
5 minute output rate 0 pkts/sec, 0 bytes/sec
5 minute output rate 0 pkts/sec, 0 bytes/sec
```

# Situatie 5. Waarschuwing met betrekking tot gezondheid op VCC: poortkanaal verwijderd of interface toegevoegd

De waarschuwing voor gezondheid vermeldt: "Interface met fysieke naam: "Port-Channel" is niet gekoppeld." of ""Interface met fysieke naam: \"name\_if\" toegevoegd."

Aanbevolen actie

Dit is een bekend, cosmetisch probleem dat wordt bijgehouden door Cisco bug ID CSCvb15074

## Poortkanaaloverwegingen

### Ontwerpoverwegingen

### Situatie 1. FTD/ASA-blade in HA

Deze instelling wordt niet ondersteund. De reden hiervoor is dat de Port-Channel-configuratie aan de kant van de switch niet correct is en leidt tot verkeersblokkering op het standby-apparaat. Een dergelijk ontwerp wordt alleen ondersteund wanneer u ASA of FTD in Cluster Spanned mode configureert.

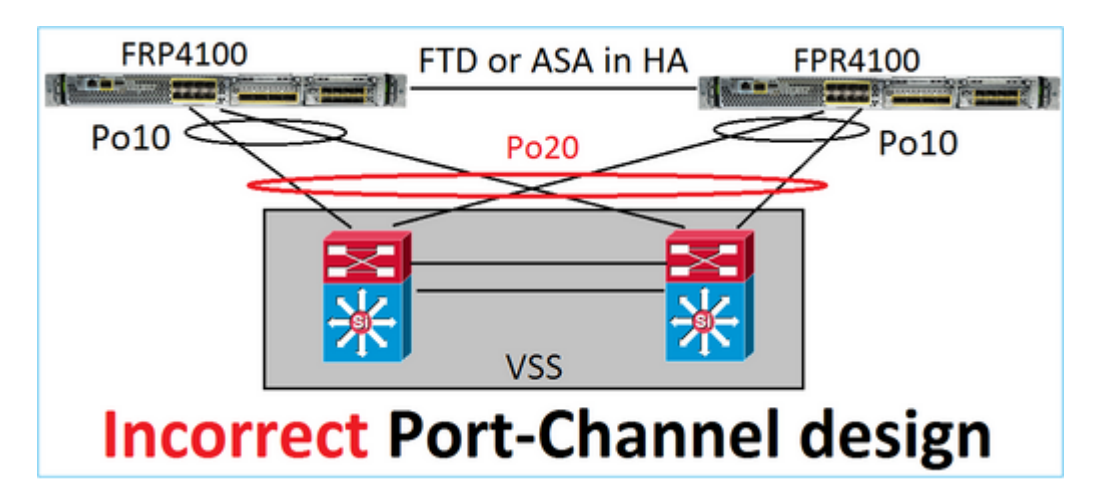

Waarschuwing: dit scenario is niet correct bij failover (hoge beschikbaarheid)

Dit is het juiste poortkanaalontwerp voor hoge beschikbaarheid:

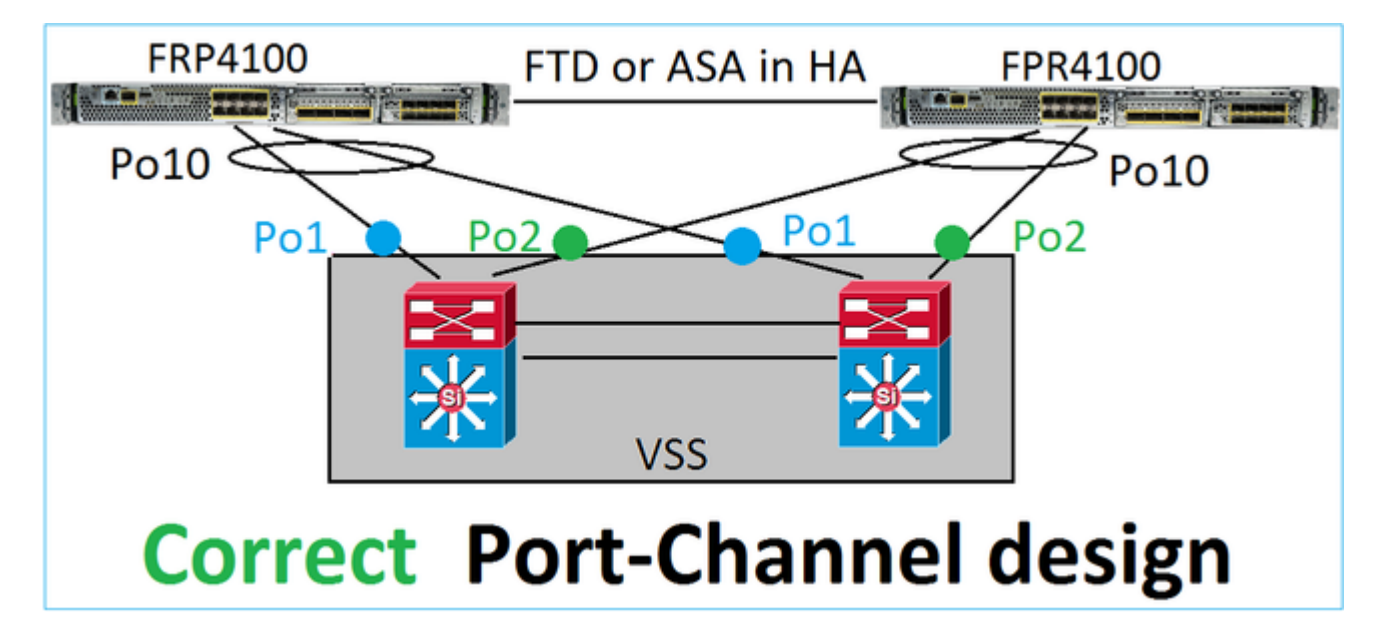

### Referenties

- <u>Aansluiten op een EtherChannel op een ander apparaat</u>
- <u>EtherChannel voor Inter-Chassis Clustering</u>

### Situatie 2. FTD/ASA in cluster

Elke firewall data-interface Port-Channel gebruikt Spanned mode (dit is de enige modus die ondersteund wordt op Firepower platforms). Vanuit een ontwerpstandpunt, aan de switch kant, behoren de switchports voor één enkele data-interface tot één poortkanaal.

Bijvoorbeeld, in het geval van FP9300 (2 chassis, 6 blades) kunnen de datapoorten als dit worden geconfigureerd:

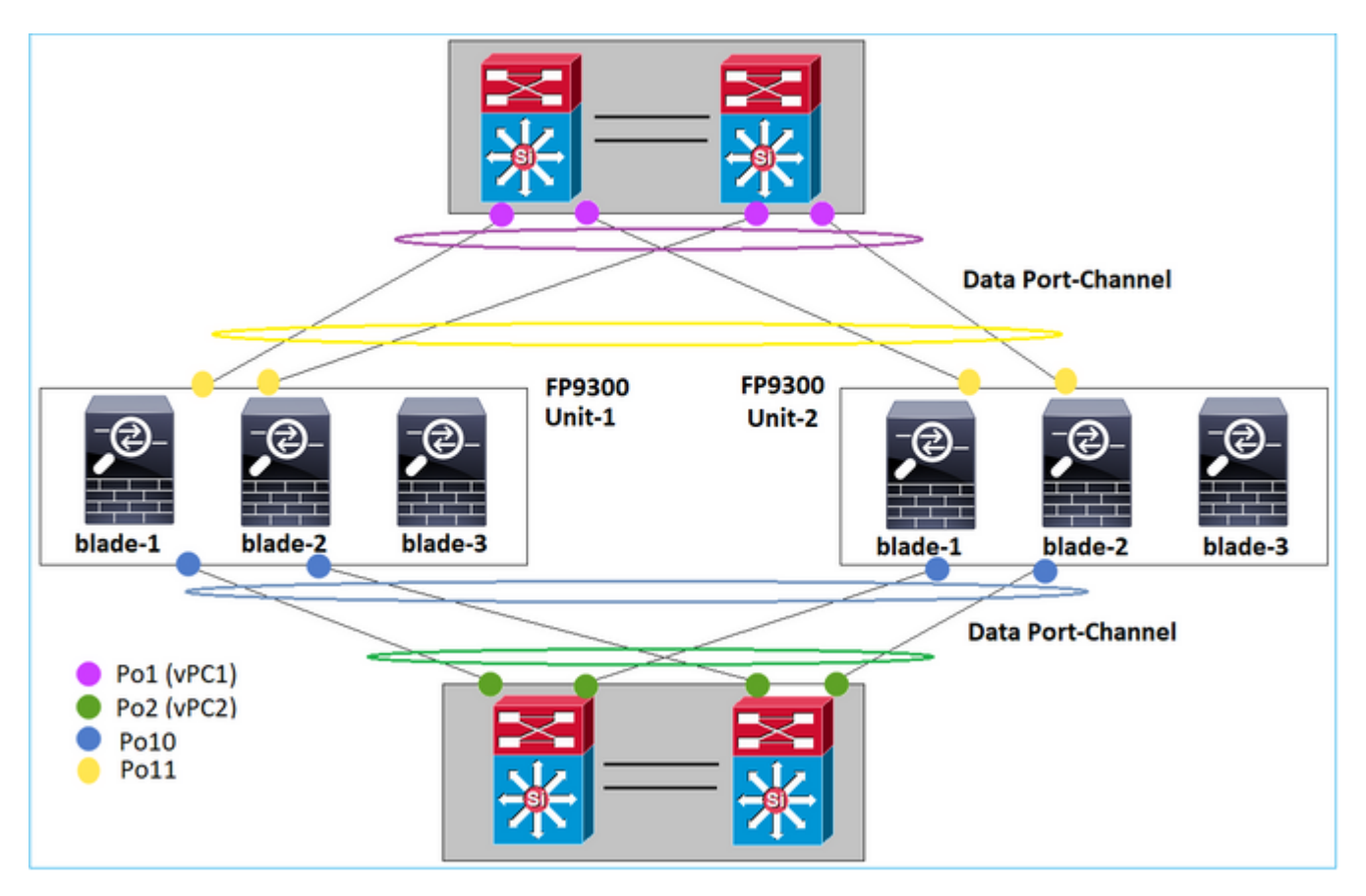

Aan de andere kant gebruikt de Cluster Control Link (CCL) de individuele poortkanaalmodus en volgens de beste praktijken moet de bandbreedte overeenkomen met de maximale capaciteit van elk lid. Bovendien, in het geval van Nexus, behoort elk poortkanaal tot een andere vPC.

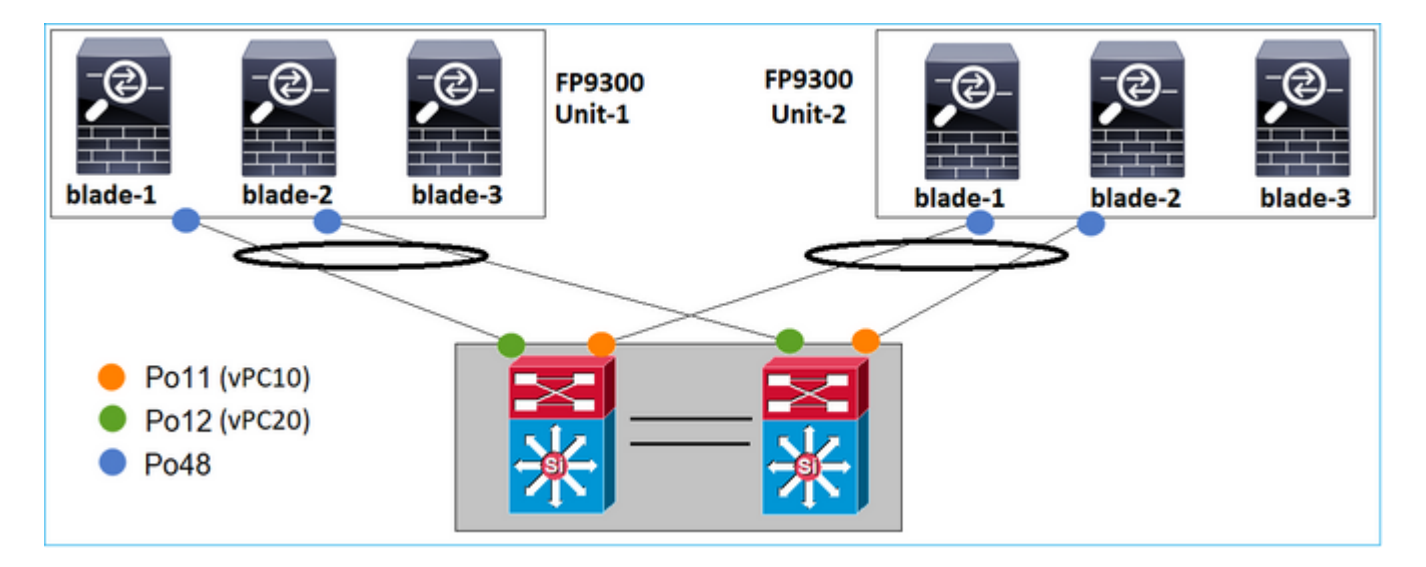

Evenzo geldt in het geval van KP41xx:

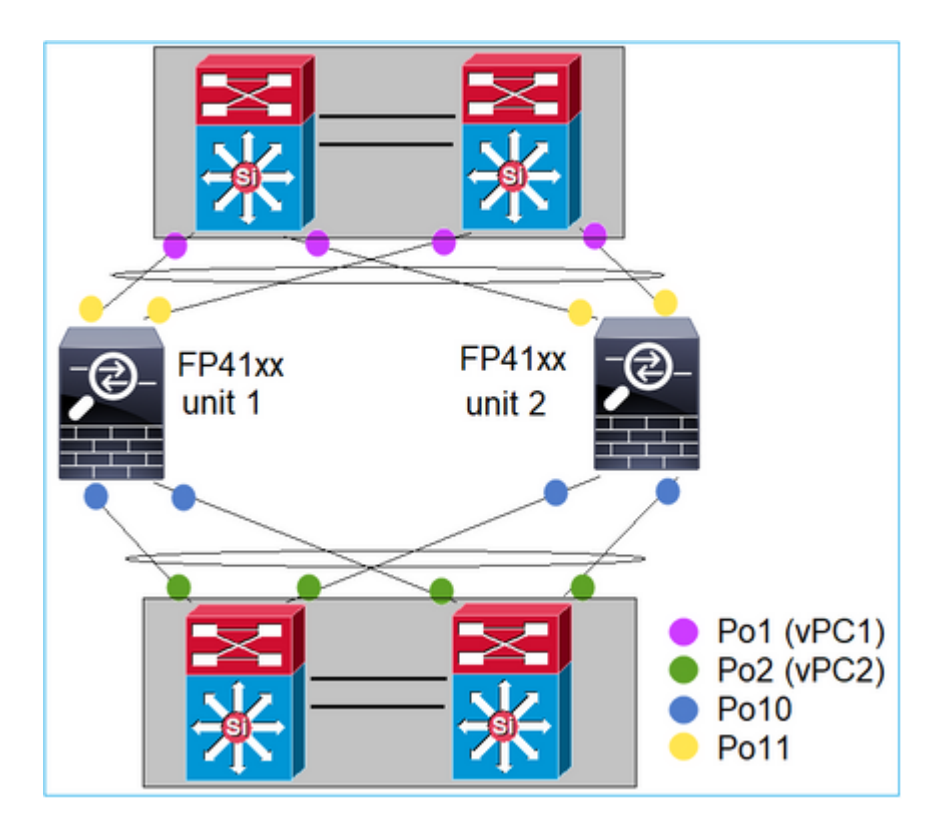

En de CCL:

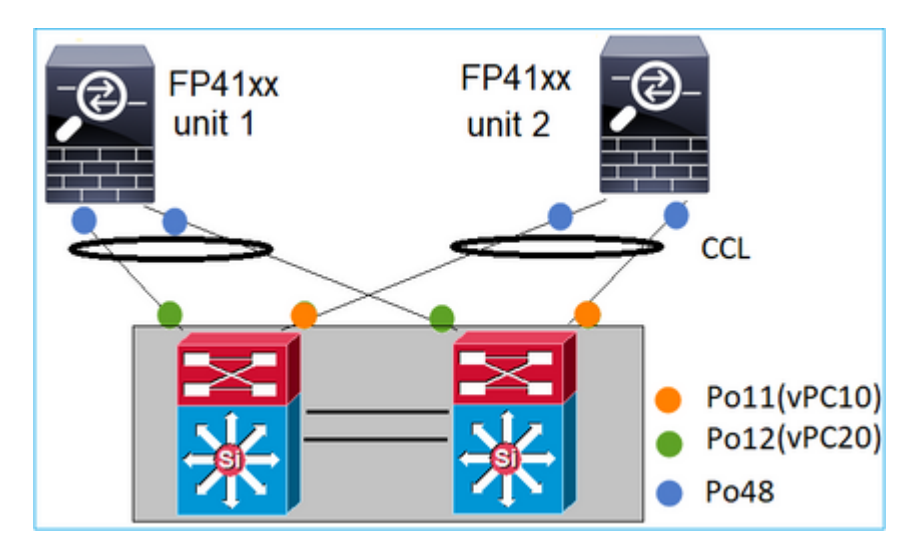

Situatie 3. Poortkanaal begrensd op FXOS

Port-Channel begrensd op FXOS-chassis. Hier is een voorbeeld van dit ontwerp:

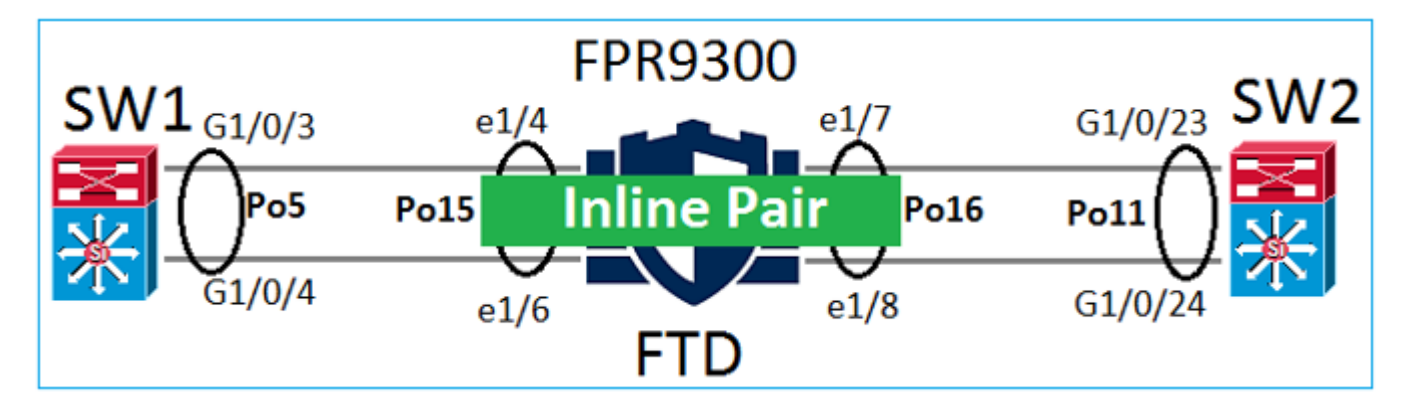

### Situatie 4. Poortkanaal via FXOS

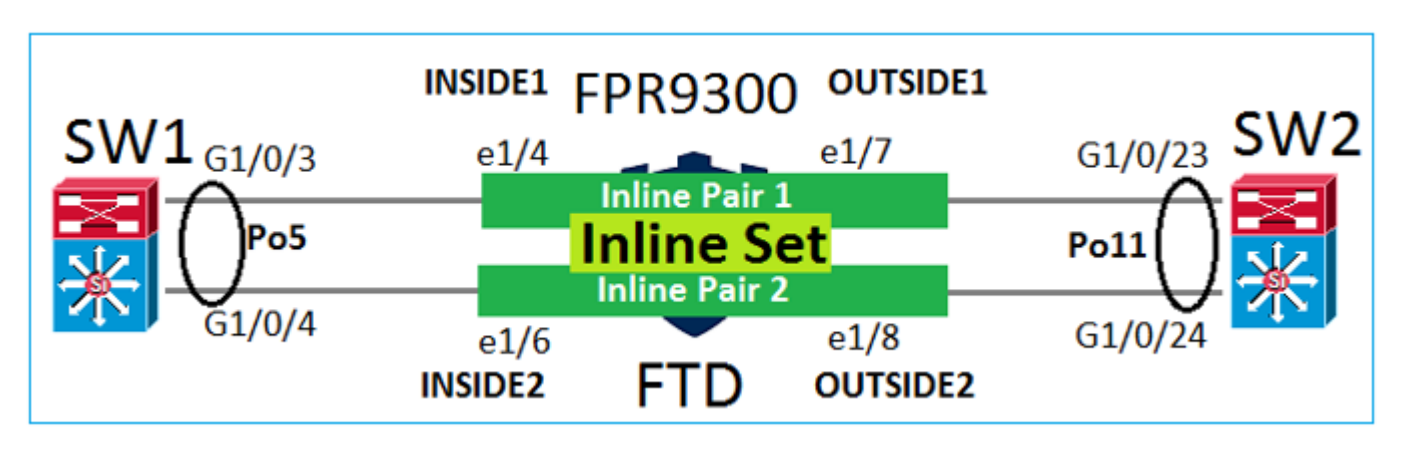

Het poortkanaal loopt door het FXOS-chassis. Hier is een voorbeeld van dit ontwerp:

Opmerking: in het tweede scenario is er geen Port-Channel geconfigureerd op het FirePOWER-apparaat.

Port-Channel begrensd op FXOS vs Port-Channel via FXOS

| Feature                                        | Opmerkingen                                                                                                    |  |  |  |
|------------------------------------------------|----------------------------------------------------------------------------------------------------|--|--|--|
| Port-Channel begrensd op<br>FXOS-chassis (MIO) | Werkt vanaf FXOS 2.1.1                                                                                                    |  |  |  |
| Port-Channel gaat door FXOS-<br>chassis (MIO)  | <ul> <li>Werkt voor FXOS 2.1.1.58</li> <li>Werkt niet op FXOS &gt;= 2.1.1.58 en &lt; 2.3.1.3<br/>(vanwege <u>Cisco bug-id CSC00405</u>)</li> <li>Werkt na FXOS 2.3.1.3</li> </ul> |  |  |  |

### Aanvullende overwegingen

LACP elegante convergentie

In het geval van een Cluster Setup (ASA of FTD) wordt aanbevolen om LACP Graceful Convergence in te schakelen op Nexus.

## Veelgestelde vragen (FAQ)

### Q. Is SSP haven-kanaal hashdistributie vast of adaptief?

FXOS maakt gebruik van veerkrachtige hashdistributie. Dit lijkt gelijkwaardig te zijn aan de vaste hashdistributie modus beschreven in Nexus 7000/9k documentatie online. Als een link mislukt, worden de stromen die aan de mislukte link zijn toegewezen bij een robuuste hashing op uniforme wijze herverdeeld over de actieve koppelingen. De huidige stromen door de actieve verbindingen worden niet opnieuw gehakt en hun pakketten worden niet afgeleverd buiten orde. Wanneer een link wordt toegevoegd aan de poortkanaal- of ECMP-groep, worden bepaalde stromen die zijn gekoppeld aan de huidige koppelingen opnieuw gekoppeld aan de nieuwe link, maar niet aan alle huidige koppelingen.

### V. Wat gebeurt er als de switchpoorten die zijn aangesloten op het Port-Channel omlaag gaan? Controleert FTD de fysieke link of het poortkanaal?

Als alle poortkanaalinterfaceleden naar beneden gaan, daalt het poortkanaal ook. De uitvoerstatus van het poortkanaal wordt weergegeven als mislukt. Vanuit het FTD-oogpunt wordt het poortkanaal weergegeven als omlaag. Aan de andere kant is er in deze regel een uitzondering: Wanneer de switches stapelen gebruiken. Met LACP gebruikt de systeem-ID het stack-MAC-adres van de actieve switch, en als de actieve switch verandert, kan de LACP-systeem-ID veranderen. Als de LACP-systeem-ID verandert, knippert de gehele EtherChannel en is er STP-herconvergentie. Gebruik de stapel-mac persistente timer opdracht om te controleren of het stapel MAC-adres verandert na een actieve switch failover.

### Q. zou het bevel ''haven-kanaal min-bundel 2''willen gebruiken zodat als één verbinding in het havenkanaal daalt dan het haven-kanaal daalt en de firewall doet een failover.

Deze optie is niet mogelijk op FXOS-chassis. Als een tijdelijke oplossing en waar mogelijk, vorm de lacp min-links commando op de peer switches.

### V. Hoe LACP-pakketten op te nemen?

Situatie 1. Port-Channel begrensd op het logische apparaat (FTD/ASA)

- Het Port-Channel wordt daadwerkelijk afgesloten op chassisniveau (FXOS).
- U kunt geen LACP-pakketten (toegang of uitgang) opnemen op chassisniveau (FXOS) of toepassingsniveau (FTD/ASA).

Situatie 2. Poortkanaal via de FTD - FTD-interface als inline-set geïmplementeerd

```
inline-set set1
    snort fail-open down
    interface-pair INSIDE OUTSIDE
!
interface Ethernet1/2
nameif INSIDE
cts manual
 propagate sgt preserve-untag
 policy static sgt disabled trusted
I
interface Ethernet1/3
nameif OUTSIDE
cts manual
 propagate sgt preserve-untag
 policy static sgt disabled trusted
LACP Ethertype is 0x8809 (dec 34825):
firepower# capture CAP interface INSIDE ethernet-type 34825
firepower# show capture CAP
   1: 21:15:00.403131
                            2894.0f57.271d 0180.c200.0002 0x8809 Length: 124 <-- LACP packet
                         0101 0114 8000 0017 dfd6 ec00 0016 8000
                         0223 3d00 0000 0214 8000 0017 dfd6 ec00
                         0015 8000 0222 3d00 0000 0310 8000 0000
```

 0000
 0000
 0000
 0000
 0000
 0000
 0000
 0000
 0000
 0000
 0000
 0000
 0000
 0000
 0000
 0000
 0000
 0000
 0000
 0000
 0000
 0000
 0000
 0000
 0000
 0000
 0000
 0000
 0000
 0000
 0000
 0000
 0000
 0000
 0000
 0000
 0000
 0000
 0000
 0000
 0000
 0000
 0000
 0000
 0000
 0000
 0000
 0000
 0000
 0000
 0000
 0000
 0000
 0000
 0000
 0000
 0000
 0000
 0000
 0000
 0000
 0000
 0000
 0000
 0000
 0000
 0000
 0000
 0000
 0000
 0000
 0000
 0000
 0000
 0000
 0000
 0000
 0000
 0000
 0000
 0000
 0000
 0000
 0000
 0000
 0000
 0000
 0000
 0000
 0000
 0000
 0000
 <td

Situatie 3. Poortkanaal via de FTD - FTD-interface, geïmplementeerd als bridge-groepsmodus:

```
interface Ethernet1/2
bridge-group 1
nameif INSIDE
 cts manual
 propagate sgt preserve-untag
 policy static sgt disabled trusted
 security-level 0
interface Ethernet1/3
bridge-group 1
nameif OUTSIDE
cts manual
 propagate sgt preserve-untag
 policy static sgt disabled trusted
security-level 0
Т
interface BVI1
 ip address 192.168.201.134 255.255.255.0
firepower# capture CAP interface INSIDE ethernet-type 34825
firepower# show capture CAP
1 packet captured
   1: 21:21:29.731987
                            2894.0f57.271c 0180.c200.0002 0x8809 Length: 124 <-- LACP packet
                         0101 0114 8000 0017 dfd6 ec00 0015 8000
                         0222 7d00 0000 0214 0000 0000 0000 0000
                         0000 0000 0000 0000 0000 0310 8000 0000
                         0000 0000 0000 0000 0000 0000 0000 0000
                         0000 0000 0000 0000 0000 0000 0000
                         0000 0000 0000 0000 0000 0000 0000
                         0000 0000 0000 0000 0000 0000 0000
```

1 packet shown

#### V. Hoe te migreren van één poort naar een Port-Channel?

Deze verandering vereist een onderhoudsvenster (MW) en is opdringerig. Zodra u van één enkele interface naar Port-Channel migreert, wordt alle configuratie met betrekking tot de enkele interface ervan losgekoppeld. Zodra u het poortkanaal maakt, moet u dezelfde configuratie opnieuw koppelen aan het nieuwe poortkanaal, bijvoorbeeld NAT, Routing, VPN, enzovoort. Voor FTD bevat dit document een opmerking:

Een EtherChannel configureren

Voor een ASA-apparaat wordt de procedure in dit document beschreven: <u>Inuse-interfaces converteren naar een redundante of EtherChannel-interface</u>

### V. Hoe wijzig je de FTD-link naar Port-Channel met hoge beschikbaarheid?

Deze verandering vereist een onderhoudsvenster (MW) en is opdringerig. Je moet de HA breken en opnieuw configureren. In het nieuwe HA-paar moet het Port-Channel als HA-link worden opgegeven. Verwante documenten:

Hoge beschikbaarheid van FTD op Firepower-applicaties configureren

### Q. Firepower met ASA toont poortkanaal omhoog, fysieke interfacestatus omlaag

Dit is gerelateerd aan Cisco bug-id CSCvp03354

# V. Maakt het uit wat te kiezen voor de Port-Channel ID op het VCC? Moet het aan de switch kant overeenkomen?

Nee, dat maakt niet uit. Je kunt elk Port-Channel-id gebruiken dat je maar wilt.

### Q. Is er onder het tabblad Port-Channel Advanced iets nodig voor de active/stand-by MAC?

Als u van plan bent het Port-Channel in Access Mode (geen trunk) te gebruiken en u High Availability (HA)-instelling gebruikt, wordt Active/Standby MAC ten zeerste aanbevolen om te worden geconfigureerd. Deze aanbeveling is niet poortkanaalspecifiek maar is van toepassing op alle installatie van hoge beschikbaarheid.

### V. Is het mogelijk om beschrijvingen voor interfaceleden van een Port-Channel te configureren?

Op dit moment (FXOS 2.13.x) wordt dit niet ondersteund. Raadpleeg de nieuwste FXOSconfiguratiehandleiding voor meer informatie.

### V. Is het mogelijk om het FXOS poort-kanaal load-balancing algoritme te wijzigen?

Op dit moment (FXOS 2.13.x) wordt dit niet ondersteund. Raadpleeg de nieuwste FXOSconfiguratiehandleiding voor meer informatie.

# V. Is het mogelijk om het minimumaantal (min-links) van de lidinterfaces in een poortkanaal te configureren om het poortkanaal naar de gebundelde toestand over te brengen?

Op dit moment (FXOS 2.13.x) wordt dit niet ondersteund. Raadpleeg de nieuwste FXOSconfiguratiehandleiding voor meer informatie.

## Gerelateerde informatie

- FXOS-configuratiehandleidingen
- <u>Configuratiehandleidingen voor FMC/FTD</u>

### Over deze vertaling

Cisco heeft dit document vertaald via een combinatie van machine- en menselijke technologie om onze gebruikers wereldwijd ondersteuningscontent te bieden in hun eigen taal. Houd er rekening mee dat zelfs de beste machinevertaling niet net zo nauwkeurig is als die van een professionele vertaler. Cisco Systems, Inc. is niet aansprakelijk voor de nauwkeurigheid van deze vertalingen en raadt aan altijd het oorspronkelijke Engelstalige document (link) te raadplegen.